# VOX LEP<sup>®</sup> 3 Full User's Guide

Golden Software, Inc.

### **Voxler<sup>®</sup> Registration Information**

Your **Voxler** serial number is located on the CD cover or in the email download instructions, depending on how you purchased **Voxler**.

Register your **Voxler** serial number online at

www.GoldenSoftware.com. Or, complete the *Registration Form.PDF*, located in the main directory of the installation CD. Return the *Registration Form.PDF* by mail or fax. This information will not be redistributed.

Registration entitles you to free technical support, free minor updates, and upgrade pricing on future **Voxler** releases. The serial number is required when you run **Voxler** the first time, contact technical support, or purchase **Voxler** upgrades.

For future reference, write your serial number on the line below.

3D Data Visualization

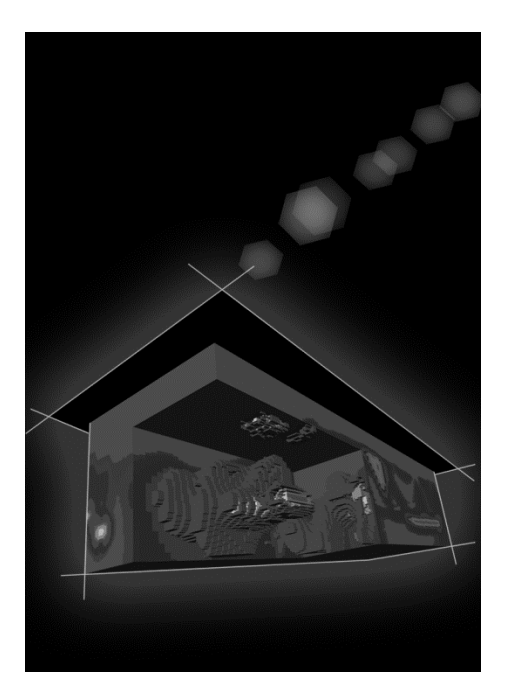

Golden Software, Inc. 809 14<sup>th</sup> Street, Golden, Colorado 80401-1866, U.S.A. Phone: 303-279-1021 Fax: 303-279-0909 www.GoldenSoftware.com

### COPYRIGHT NOTICE

Copyright Golden Software, Inc. 2012

The **Voxler**<sup>®</sup> User's Guide is furnished under a single user license agreement. Only a single user may use a single user's guide. With the purchase of the **Voxler** User's Guide, the user is entitled to download the user's guide content to one (1) electronic medium and print one (1) hardcopy. No part of this document or the related files may be reproduced or transmitted in any form, by any means (electronic, photocopying, recording, or otherwise) thereafter. Contents are subject to change without notice.

**Voxler** is a registered trademark of Golden Software, Inc. All other trademarks are the property of their respective owners.

## Contents

# Chapter 1 - Introducing Voxler

| Introduction to Voxler®1               |
|----------------------------------------|
| Who Uses Voxler?2                      |
| System Requirements2                   |
| Installation Directions2               |
| Installing Voxler2                     |
| Updating Voxler                        |
| Uninstalling Voxler                    |
| A Note About the Documentation         |
| Three-Minute Tour4                     |
| View Sample Voxler Files4              |
| Using Voxler5                          |
| Using Scripter5                        |
| Sample Script Files6                   |
| Voxler User Interface                  |
| Title Bar9                             |
| Menu Bar9                              |
| Status Bar9                            |
| Changing the Window Layout10           |
| Tabbed Documents15                     |
| The Visualization Network16            |
| Introduction to Modules17              |
| Module Types19                         |
| The Network Manager                    |
| Selecting and Deselecting Modules20    |
| Connecting and Disconnecting Modules21 |
| Arranging Modules21                    |
| Moving an Existing Connection21        |
| Cancelling In-Progress Connection22    |
| Multiple Input or Output Connections22 |

|     | Right-Click Menu                                          | 22 |
|-----|-----------------------------------------------------------|----|
|     | Updating the Network                                      | 23 |
|     | Auto Updating the Network                                 | 23 |
|     | Network Manager Keyboard Commands                         | 24 |
|     | Connecting Modules Example                                | 24 |
|     | Tips on Working with Modules                              | 26 |
| The | e Module Manager                                          | 27 |
|     | Show/Hide All Modules                                     | 28 |
|     | Import                                                    | 29 |
|     | Samples                                                   | 29 |
|     | Add Modules to the Network Manager                        | 29 |
|     | Expand and Collapse Folders                               | 29 |
|     | Module Manager Keyboard Commands                          |    |
| The | Property Manager                                          |    |
|     | Property Manager Tabs                                     |    |
|     | Applying Property Changes with Auto Update and Update Now |    |
|     | Properties                                                |    |
|     | Property Manager Controls                                 |    |
|     | Property Manager Keyboard Commands                        | 35 |
| Мос | dules                                                     |    |
|     | Computational Modules                                     |    |
|     | Data Source Modules                                       |    |
|     | General Modules                                           |    |
|     | Graphics Output                                           | 41 |
| Get | ting Help                                                 | 45 |
|     | Online Help                                               | 45 |
|     | Context-Sensitive Help                                    | 45 |
|     | Internet Resources                                        | 45 |
| Тес | hnical Support                                            | 46 |
| Con | ntact Information                                         |    |

# Chapter 2 - Tutorial

| Tutorial Introduction                       |
|---------------------------------------------|
| A Note About the Documentation48            |
| Using the Tutorial with the Demo Version48  |
| Starting Voxler                             |
| Lesson 1 - Loading Data48                   |
| Lesson 2 - Creating Graphics Output Modules |
| Creating a Scatter Plot51                   |
| Adding a Bounding Box52                     |
| Lesson 3 - Changing Properties53            |
| Changing Symbol Colors53                    |
| Displaying Labels54                         |
| Changing the Bounding Box Properties55      |
| Rotating Graphics                           |
| Lesson 4 - Using Computational Modules      |
| Gridding Data57                             |
| Creating an Isosurface57                    |
| Changing the Isosurface Properties58        |
| A Note About Transparency59                 |
| Filtering Data                              |
| Lesson 5 - Connecting Multiple Modules      |
| Adding Contours63                           |
| Changing the Transparency64                 |
| Lesson 6 - Saving Information               |
| Saving a Network66                          |
| Saving Data66                               |
| Saving a Graphic67                          |
| Copying a Snapshot67                        |
| Capturing a Video67                         |
| Lesson 7 - Importing and Displaying Wells   |
| Importing Well Collar Data69                |

| I    | mporting Trajectory Data            | 71 |
|------|-------------------------------------|----|
| 0    | Displaying the Wells                | 73 |
| I    | mporting Log Data                   | 73 |
| 0    | Displaying Log Data on the Wells    | 75 |
| Adva | nced Tutorials                      | 76 |
| F    | HeightFields - Advanced Suggestions | 76 |
| Ν    | Math Module - Advanced Suggestions  | 79 |
| Г    | Tutorial Completion                 | 80 |

# Chapter 3 - General Modules

| Introduction to Modules                       | 81 |
|-----------------------------------------------|----|
| Add Modules to the Network Manager            | 82 |
| Module Types                                  |    |
| Info Module                                   | 83 |
| Inputs                                        | 83 |
| Outputs                                       | 83 |
| Properties                                    | 83 |
| Info Module - General Page                    | 84 |
| Info Module - Geometry Page                   | 86 |
| Light Module                                  |    |
| Inputs                                        |    |
| Outputs                                       |    |
| Properties                                    |    |
| Light Module – General Page                   |    |
| Headlight                                     | 91 |
| Viewer Window Module                          | 91 |
| Inputs                                        | 92 |
| Outputs                                       | 92 |
| Properties                                    | 92 |
| Viewer Window Module – General Page           | 92 |
| Changing the Default Viewer Window Properties | 95 |

| Camera Properties               | 95 |
|---------------------------------|----|
| Rotate Viewer Window with Mouse | 96 |
| Default Home Position           | 96 |
| World Axis Triad                | 97 |

# Chapter 4 - Data Source Modules

| Intr | oduction to Modules                | 99    |
|------|------------------------------------|-------|
|      | Add Modules to the Network Manager | . 100 |
|      | Module Types                       | . 100 |
| Data | a Types                            | . 100 |
|      | Point Sets                         | . 101 |
|      | Well Data                          | . 101 |
|      | Lattices                           | . 101 |
|      | Geometry                           | . 101 |
| Sou  | rce Modules                        | . 102 |
|      | Inputs                             | . 102 |
|      | Reloading a Source Module File     | . 102 |
|      | Changing a Source Module File      | . 102 |
|      | Data Source Modules                | . 103 |
|      | Outputs                            | . 103 |
|      | Properties                         | . 103 |
| Imp  | port                               | . 103 |
|      | Import Dialog                      | . 103 |
|      | Loading Multiple Images            | . 105 |
|      | Data Import Options Dialog         | . 106 |
|      | Null or Invalid Data               | . 109 |
|      | Select Data Columns Dialog         | . 109 |
|      | Importing Point Data Options       | . 111 |
|      | Importing Well Data Options        | . 113 |
| Poin | nt Source Modules                  | . 117 |
|      | Inputs                             | . 117 |

|      | Outputs                                | 117 |
|------|----------------------------------------|-----|
|      | Properties                             | 117 |
|      | Point Source Modules - General Page    | 118 |
|      | Data View Dialog                       | 119 |
|      | Point Source Module - Geometry Page    | 121 |
| Well | IData Module                           | 122 |
|      | Inputs                                 | 122 |
|      | Outputs                                | 122 |
|      | Properties                             | 122 |
|      | Well Data Module - General Page        | 123 |
|      | WellData Module - Well Paths Page      | 125 |
|      | How to Import and Display Wells        | 127 |
|      | Gridding and Mapping WellData          | 130 |
|      | Modifying Wells                        | 131 |
| Latt | ice Source Modules                     | 134 |
|      | Inputs                                 | 134 |
|      | Outputs                                | 134 |
|      | Types of Lattices                      | 134 |
|      | Properties                             | 137 |
|      | Lattice Source Module - General Page   | 137 |
|      | Lattice View Dialog                    | 138 |
|      | Lattice Source Module - Geometry Page  | 140 |
|      | Lattice Size Example                   | 141 |
| Fund | ctionLattice Module                    | 142 |
|      | Inputs                                 | 142 |
|      | Outputs                                | 142 |
|      | Properties                             | 142 |
|      | FunctionLattice Module - General Page  | 143 |
|      | FunctionLattice Module - Geometry Page | 144 |
| Test | Lattice Module                         | 145 |
|      | Inputs                                 | 145 |

| Outputs                                   |
|-------------------------------------------|
| Properties146                             |
| TestLattice Module - General Page146      |
| TestLattice Module References 149         |
| TestLattice Module - Geometry Page149     |
| Geometry Source Modules                   |
| Inputs                                    |
| Outputs                                   |
| Properties                                |
| Geometry Source Module – General Page 151 |

# **Chapter 5 - Computational Modules**

| Introduction to Modules                     | 153 |
|---------------------------------------------|-----|
| Add Modules to the Network Manager          | 154 |
| Module Types                                | 154 |
| Computational Module Types                  | 154 |
| ChangeType Module                           | 155 |
| Inputs                                      | 155 |
| Outputs                                     | 155 |
| Properties                                  | 155 |
| ChangeType Module – General Page            | 156 |
| DuplicateFilter Module                      | 158 |
| Inputs                                      | 158 |
| Outputs                                     | 158 |
| Properties                                  | 158 |
| DuplicateFilter Module – General Properties | 159 |
| ExclusionFilter Module                      | 160 |
| Inputs                                      | 161 |
| Outputs                                     | 161 |
| Properties                                  | 161 |
| ExclusionFilter Module – General Page       | 161 |

| E      | xclusionFilter Module Examples          | 162 |
|--------|-----------------------------------------|-----|
| Extrac | ctPoints Module                         | 162 |
| ١r     | nputs                                   | 162 |
| 0      | Dutputs                                 | 162 |
| P      | Properties                              | 163 |
| E      | xtractPoints Module – General Page      | 163 |
| Filter | Module                                  | 164 |
| ١r     | nputs                                   | 165 |
| 0      | Dutputs                                 | 165 |
| P      | Properties                              | 165 |
| Fi     | ilter Module – General Page             | 165 |
| Fi     | ilter Module References                 | 178 |
| Gradie | ent Module                              | 178 |
| ١r     | nputs                                   | 178 |
| 0      | Dutputs                                 | 179 |
| P      | roperties                               | 179 |
| G      | Gradient Module – General Page          | 179 |
| Gridde | er Module                               | 180 |
| ١r     | nputs                                   | 181 |
| 0      | Dutputs                                 | 181 |
| P      | Properties                              | 181 |
| G      | Gridder Module - General Page           | 182 |
| G      | Gridder Module - Geometry Page          | 191 |
| G      | Gridder Module - Search Page            | 193 |
| G      | aridding Module Example                 | 195 |
| С      | Create a Lattice From an XYZC Data File | 197 |
| С      | Create a Surface From an XYZ Data File  | 197 |
| Math   | Module                                  | 198 |
| ١r     | nputs                                   | 198 |
| 0      | Dutputs                                 | 198 |
| P      | Properties                              | 199 |

| Math Module - General Page19        | 99 |
|-------------------------------------|----|
| Math Module - Geometry Page20       | 00 |
| Math Module Examples                | )2 |
| Merge Module                        | )3 |
| Inputs20                            | )3 |
| Outputs                             | )3 |
| Properties20                        | )3 |
| Merge Module - General Page20       | )4 |
| Merge Module - Geometry Page20      | )5 |
| Resample Module                     | )6 |
| Inputs20                            | )6 |
| Outputs                             | )7 |
| Properties20                        | )7 |
| Resample Module - General Page20    | )7 |
| Resample Module - Geometry Page20   | )8 |
| Slice Module                        | )9 |
| Inputs20                            | )9 |
| Outputs                             | )9 |
| Properties21                        | 10 |
| Slice Module - General Page21       | 10 |
| Slice Module - Cutting Plane Page21 | 12 |
| Subset Module                       | 14 |
| Inputs21                            | 14 |
| Outputs21                           | 14 |
| Properties21                        | 14 |
| Subset Module - General Page21      | 15 |
| Subset Module - Geometry Page21     | 16 |
| Transform Module                    | 18 |
| Inputs21                            | 18 |
| Outputs                             | 18 |
| Properties21                        | 18 |

| Transform Module - General Page   | 219 |
|-----------------------------------|-----|
| Transform Module - Transform Page | 221 |

# Chapter 6 - Axes, Bounding Boxes, and Clipping Planes

| Introduction to Modules 225                       |
|---------------------------------------------------|
| Add Modules to the Network Manager 226            |
| Module Types                                      |
| Graphics Output                                   |
| Axes Module                                       |
| Inputs                                            |
| Outputs                                           |
| Axes Module - General Page 228                    |
| Axes Module - Axis Pages230                       |
| Changing the Scale of an Axis233                  |
| BoundingBox Module                                |
| Inputs                                            |
| Outputs                                           |
| Properties                                        |
| BoundingBox Module - General Page234              |
| BoundingBox Module - Labels Page235               |
| ClipPlane Module                                  |
| Inputs                                            |
| Outputs                                           |
| Properties                                        |
| ClipPlane Module - General Page                   |
| Connecting Multiple Modules to a Single ClipPlane |

# Chapter 7 - Annotation and Text

| Introduction to Modules            | 241 |
|------------------------------------|-----|
| Add Modules to the Network Manager | 242 |
| Module Types                       | 242 |
| Graphics Output                    | 242 |
| Annotation Module                  | 243 |
| Inputs                             | 243 |
| Outputs                            | 243 |
| Properties                         | 243 |
| Annotation Module – General Page   | 244 |
| Text Module                        | 246 |
| Inputs                             | 247 |
| Outputs                            | 247 |
| Properties                         | 247 |
| Text Module – General Page         | 247 |

# Chapter 8 - ScatterPlots

| Intr | oduction to Modules                              | 249 |
|------|--------------------------------------------------|-----|
|      | Add Modules to the Network Manager               | 250 |
|      | Module Types                                     | 250 |
|      | Graphics Output                                  | 250 |
| Sca  | tterPlot Modules                                 | 251 |
|      | Inputs                                           | 251 |
|      | Output                                           | 251 |
|      | Properties                                       | 251 |
|      | ScatterPlot Module - General Page                | 252 |
|      | ScatterPlot Module - Labels Page                 | 254 |
|      | ScatterPlot Module - Legend Page                 | 257 |
|      | Changing the Data Min and Data Max in the Legend | 262 |

# Chapter 9 - Contours

| Introduction to Modules                          | 263 |
|--------------------------------------------------|-----|
| Add Modules to the Network Manager               | 264 |
| Module Types                                     | 264 |
| Graphics Output                                  | 264 |
| Contours Module                                  | 264 |
| Inputs                                           | 265 |
| Outputs                                          | 265 |
| Properties                                       | 266 |
| Contours Module - General Page                   | 266 |
| Contours Module - Cutting Plane Page             | 271 |
| Contours Module - Legend Page                    | 273 |
| Changing the Data Min and Data Max in the Legend | 278 |

# Chapter 10 - Isosurfaces

| Introduction to Modules                          | 279 |
|--------------------------------------------------|-----|
| Add Modules to the Network Manager               | 280 |
| Module Types                                     | 280 |
| Graphics Output                                  | 280 |
| Isosurface Modules                               | 280 |
| Inputs                                           | 281 |
| Outputs                                          | 281 |
| Properties                                       | 281 |
| Isosurface Module - General Page                 | 282 |
| Isosurface Module - Legend Page                  | 285 |
| Changing the Data Min and Data Max in the Legend | 291 |
| Calculating Volume of an Isosurface              | 291 |
| Modeling Geologic Surfaces                       | 292 |

# Chapter 11 - HeightFields

| Introduction to Modules                                  | 295 |
|----------------------------------------------------------|-----|
| Add Modules to the Network Manager                       |     |
| Module Types                                             |     |
| Graphics Output                                          |     |
| HeightField Module                                       | 296 |
| Inputs                                                   |     |
| Outputs                                                  | 297 |
| Properties                                               |     |
| HeightField Module - General Page                        | 298 |
| HeightField Module - Overlay Page                        |     |
| HeightField Module - Legend Page                         | 302 |
| Changing the Data Min and Data Max in the Legend         | 307 |
| HeightField Examples                                     | 308 |
| Display Contours on HeightField                          |     |
| Display Overlay on HeightField                           |     |
| Load a Uniform Lattice at the Correct Z Height           | 309 |
| Setting the Scale for Grid Imported as a Uniform Lattice | 309 |
| Creating a Surface from a XYZ Data File                  |     |
| Correcting Distorted HeightFields                        |     |

# Chapter 12 - StreamLines and VectorPlots

| Introduction to Modules 3            | 313 |
|--------------------------------------|-----|
| Add Modules to the Network Manager 3 | 14  |
| Module Types                         | 314 |
| Graphics Output                      | 314 |
| StreamLines Module                   | 15  |
| Inputs                               | 315 |
| Outputs                              | 315 |
| Properties                           | 15  |
| StreamLines Module - General Page3   | 316 |

| Streamlines Module - Seeds Page3                 | 19 |
|--------------------------------------------------|----|
| StreamLines Example                              | 21 |
| VectorPlot Module                                | 21 |
| Inputs                                           | 21 |
| Outputs                                          | 21 |
| Properties                                       | 22 |
| VectorPlot Module - General Page3                | 22 |
| StreamLines and VectorPlot Modules - Legend Page | 26 |
| Changing the Data Min and Data Max in the Legend | 31 |

# Chapter 13 - Ortholmages and ObliqueImages

| Introduction to Modules 33                        | 3  |
|---------------------------------------------------|----|
| Add Modules to the Network Manager                | 4  |
| Module Types                                      | 4  |
| Graphics Output                                   | 4  |
| Ortholmage Module                                 | 5  |
| Inputs                                            | 5  |
| Outputs                                           | 5  |
| Properties                                        | 5  |
| Ortholmage Module - General Page                  | 6  |
| ObliqueImage Module                               | 8  |
| Inputs                                            | 8  |
| Outputs                                           | 8  |
| Properties                                        | 9  |
| ObliqueImage - General Page                       | 9  |
| ObliqueImage Module - Cutting Plane Page          | 1  |
| Ortholmage and ObliqueImage Modules - Legend Page | .3 |
| Changing the Data Min and Data Max in the Legend  | 8  |

## Chapter 14 - VolRenders

| ntroduction to Modules 3                                 | 49 |
|----------------------------------------------------------|----|
| Add Modules to the Network Manager3                      | 50 |
| Module Types3                                            | 50 |
| Graphics Output                                          | 50 |
| /olRender Module                                         | 51 |
| Inputs3                                                  | 51 |
| Outputs                                                  | 51 |
| Properties                                               | 51 |
| VolRender Module - General Page3                         | 52 |
| VolRender Module - Legend Page3                          | 55 |
| Changing the Data Min and Data Max in the Legend         | 60 |
| Blanking a Lattice Above an Irregular Topography Surface | 61 |

# Chapter 15 - FaceRenders

| Introduction to Modules                          | 63 |
|--------------------------------------------------|----|
| Add Modules to the Network Manager               | 64 |
| Module Types                                     | 64 |
| Graphics Output                                  | 64 |
| FaceRender Module                                | 65 |
| Inputs                                           | 65 |
| Outputs                                          | 65 |
| Properties                                       | 65 |
| FaceRender Module - General Page                 | 66 |
| FaceRender Module - Geometry Page                | 68 |
| FaceRender Module - Legend Page                  | 69 |
| Changing the Data Min and Data Max in the Legend | 75 |
| Calculating Volumes                              | 75 |

# Chapter 16 - WellRenders

| Intro | oduction to Modules                       | . 377 |
|-------|-------------------------------------------|-------|
|       | Add Modules to the Network Manager        | . 378 |
|       | Module Types                              | . 378 |
|       | Graphics Output                           | . 378 |
| Well  | Render Module                             | . 379 |
|       | Inputs                                    | . 379 |
|       | Outputs                                   | . 379 |
|       | Properties                                | . 379 |
|       | WellRender Module - General Page          | . 380 |
|       | WellRender Module - Directional Data Page | . 382 |
|       | WellRender Module - Interval Data Page    | . 390 |
|       | WellRender Module - Path Data Page        | . 397 |
| How   | to Import and Display Wells               | . 404 |
|       | Primary Data Requirements                 | . 404 |
|       | Importing Well Collar Data                | . 405 |
|       | Importing Trajectory Data                 | . 405 |
|       | Displaying the Wells                      | . 406 |
|       | Importing Log Data                        | . 406 |
|       | Displaying Log Data on the Wells          | . 407 |
| Grid  | ding and Mapping WellData                 | . 408 |
|       | Extracting WellData                       | . 408 |
|       | Gridding WellData                         | . 408 |
|       | Mapping WellData                          | . 408 |
| Mod   | ifying Wells                              | . 409 |
|       | Importing Wells                           | . 409 |
|       | Importing Additional Wells                | . 409 |
|       | Deleting Wells                            | . 410 |
|       | Changing Wells                            | . 411 |
|       | Displaying Wells                          | . 411 |
|       | Setting Well Properties                   | . 411 |

## Chapter 17 - Views and Altering the View Style

| Defined Views                       | 413 |
|-------------------------------------|-----|
| Customizing the View Orientation    | 414 |
| Trackball Mode                      | 414 |
| Dragger                             | 415 |
| Zoom Mode                           | 415 |
| Pan Mode                            | 416 |
| Maximizing the View                 | 416 |
| Home Position                       | 417 |
| Projections                         | 417 |
| Drawing Styles                      | 418 |
| Still Drawing Styles                | 418 |
| Animating Draw Style                | 420 |
| Transparency Type                   | 422 |
| Default (Fastest) Transparency Type | 422 |
| Best Quality Transparency Type      | 422 |
| Color Blending                      | 422 |
| Smooth Rotation                     | 423 |
| Notes                               | 423 |
| Transparency Types                  | 423 |

## Chapter 18 - Program Options

| Options Dialog - General Page429      |
|---------------------------------------|
| Default Path                          |
| Show Splash Screen                    |
| Show Property Help430                 |
| Show Axes Triad                       |
| Use Context Submenus                  |
| Enable AutoZoom                       |
| Enable Hardware Acceleration431       |
| Automatically Check for Announcements |

|     | Automatically Check for Updates | 1 |
|-----|---------------------------------|---|
|     | Update Interval (Days) 43       | 1 |
|     | Check for Updates 43            | 1 |
|     | User Interface Style 43         | 2 |
|     | Tab Style 43                    | 2 |
|     | Connection Style                | 2 |
|     | AutoConnect                     | 3 |
|     | Recent Files                    | 3 |
|     | Undo Levels                     | 3 |
| Opt | ons Dialog - Colors Page43      | 4 |
|     | Program Area Selection          | 4 |
|     | Color Selection                 | 5 |
| Opt | ons Dialog - Mouse Page43       | 5 |
|     | Mouse Button Assignments 43     | 5 |
| Log | Path                            | 6 |
|     | Windows 7                       | 6 |
|     | Vista                           | 6 |
|     | Windows XP                      | 6 |

# Chapter 19 - Importing, Exporting, and Printing

| Opening Voxler Files                | 437 |
|-------------------------------------|-----|
| The Open Dialog                     | 437 |
| Importing Files from Other Programs | 439 |
| The Import Dialog                   | 439 |
| Loading Multiple Images             | 441 |
| Image Coordinates                   | 441 |
| Null or Invalid Data                | 441 |
| Import File Formats                 | 442 |
| Select Format Dialog                | 448 |
| Saving Voxler Files                 | 449 |
| The Save As Dialog                  | 449 |

| Saving Data 451                |  |  |
|--------------------------------|--|--|
| Tips on Saving Data 451        |  |  |
| Exporting Files                |  |  |
| The Export Dialog452           |  |  |
| Export File Formats            |  |  |
| Copy Snapshot                  |  |  |
| Capture Video                  |  |  |
| Capture Video Dialog           |  |  |
| Video Capture - Suggestions458 |  |  |
| Other Suggestions              |  |  |
| Page Setup                     |  |  |
| The Page Setup Dialog461       |  |  |
| Print                          |  |  |
| The Print Dialog463            |  |  |

# **Chapter 20 - Editing Modules and Colors**

| Undo                 |     |
|----------------------|-----|
| Undo Levels          |     |
| Undo Limitations     |     |
| Redo                 |     |
| Clear Undo History   |     |
| Copy Module          |     |
| Paste Module         |     |
| Delete Module        |     |
| Delete All Modules   | 469 |
| Rename Module        |     |
| Colors and Colormaps | 470 |
| Color Palette        |     |
| Colors Dialog        |     |
| Colormap             | 473 |
| Colormap Editor      |     |

# Chapter 21 - Automating Voxler

| Introducing Scripter                                                                                                    |  |  |
|----------------------------------------------------------------------------------------------------|--|--|
| Starting the Scripter Program                                                                                                    |  |  |
| Scripter Windows                                                                                                    |  |  |
| Immediate Window                                                                                                    |  |  |
| Sheet Tabs                                                                                                    |  |  |
| Break Bar                                                                                                    |  |  |
| Status Bar                                                                                                    |  |  |
| Using Scripter                                                                                                    |  |  |
| Example Script Files                                                                                                    |  |  |
| Working with Scripts 486                                                                                                    |  |  |
| New Script                                                                                                    |  |  |
| New Modules                                                                                                    |  |  |
| Existing Scripts and Modules                                                                                                    |  |  |
| Saving Scripts                                                                                                    |  |  |
| Closing Scripts                                                                                                    |  |  |
| Writing Sprints 497                                                                                                    |  |  |
| Writing Scripts                                                                                                    |  |  |
| Running Scripts                                                                                                    |  |  |
| Running Scripts                                                                                                    |  |  |
| Running Scripts                                                                                                    |  |  |
| Running Scripts       489         Running Scripts in Scripter       489         Running Scripts from the Command Line       489         Debugging Scripts       490                                                                                                    |  |  |
| Running Scripts       487         Running Scripts in Scripter       489         Running Scripts from the Command Line       489         Debugging Scripts       490         Viewing Errors       490                                                                                                    |  |  |
| Running Scripts       487         Running Scripts       489         Running Scripts in Scripter       489         Running Scripts from the Command Line       489         Debugging Scripts       490         Viewing Errors       490         Run-Time Errors       490                                                                                                    |  |  |
| Writing Scripts       487         Running Scripts       489         Running Scripts in Scripter       489         Running Scripts from the Command Line       489         Debugging Scripts       490         Viewing Errors       490         Run-Time Errors       490         Script Runs Incorrectly       491                                                                                                    |  |  |
| Running Scripts       487         Running Scripts in Scripter       489         Running Scripts from the Command Line       489         Debugging Scripts       490         Viewing Errors       490         Run-Time Errors       490         Script Runs Incorrectly       491         Debug.Print       491                                                                                                    |  |  |
| Running Scripts       487         Running Scripts in Scripter       489         Running Scripts from the Command Line       489         Debugging Scripts       490         Viewing Errors       490         Run-Time Errors       490         Script Runs Incorrectly       491         Debug.Print       491         Stop or Pause       491                                                                             |  |  |
| Running Scripts       487         Running Scripts in Scripter       489         Running Scripts from the Command Line       489         Debugging Scripts       490         Viewing Errors       490         Run-Time Errors       490         Script Runs Incorrectly       491         Debug.Print       491         Stop or Pause       491         Viewing Variable Values       491                                   |  |  |
| Writing Scripts       487         Running Scripts       489         Running Scripts in Scripter       489         Running Scripts from the Command Line       489         Debugging Scripts       490         Viewing Errors       490         Run-Time Errors       490         Script Runs Incorrectly       491         Debug.Print       491         Stop or Pause       491         Viewing Variable Values       491 |  |  |
| Running Scripts       487         Running Scripts in Scripter       489         Running Scripts from the Command Line       489         Debugging Scripts       490         Viewing Errors       490         Run-Time Errors       490         Script Runs Incorrectly       491         Debug.Print       491         Stop or Pause       491         Viewing Variable Values       492         Step       492            |  |  |
| Running Scripts487Running Scripts in Scripter489Running Scripts from the Command Line489Debugging Scripts490Viewing Errors490Run-Time Errors490Script Runs Incorrectly491Debug.Print491Stop or Pause491Viewing Variable Values491Changing Variable Values492Step492Breakpoint493                                                                                                    |  |  |

| Stack                                        |  |  |
|----------------------------------------------|--|--|
| Module Files                                 |  |  |
| Type Library References                      |  |  |
| Scripter BASIC Language                      |  |  |
| Program Statements                           |  |  |
| Line Continuation                            |  |  |
| Comments                                     |  |  |
| Double Quotes and Text                       |  |  |
| Operators                                    |  |  |
| Flow Control                                 |  |  |
| Optional Arguments                           |  |  |
| Subroutines and Functions 498                |  |  |
| Variables                                    |  |  |
| Code, Class, and Object Modules504           |  |  |
| Getting User Input                           |  |  |
| Creating Dialogs                             |  |  |
| UserDialog Example                           |  |  |
| Using Scripter Help                          |  |  |
| Suggested Reading - Scripter                 |  |  |
| Visual BASIC Compatibility                   |  |  |
| Voxler Automation Model                      |  |  |
| Application Object                           |  |  |
| CommandApi Object518                         |  |  |
| Construct Method                             |  |  |
| Do Method                                    |  |  |
| DoOnce Method                                |  |  |
| Automation Examples                          |  |  |
| Automation Example - HeightField531          |  |  |
| Automation Example - ScatterPlot532          |  |  |
| Automation Example - VolRender534            |  |  |
| Automation Example - WellData and WellRender |  |  |

# **Appendix A - Mathematical Functions**

| Introduction to Mathematical Functions67             | 1 |
|------------------------------------------------------|---|
| Mathematical Functions67                             | 1 |
| Trigonometric Functions67                            | 1 |
| Bessel Functions                                     | 1 |
| Miscellaneous Functions                              | 2 |
| Boolean Expressions                                  | 3 |
| Logical Operators (and, or, xor, not)673             | 3 |
| Comparison Operators (= , <> , < , > , <= , >= )     | 3 |
| IF Function - IF(condition, true_value, false_value) | 4 |
| Example                                              | 4 |
|                                                      |   |

| Index 54 | 44 |
|----------|----|
|----------|----|

# Chapter 1

# **Introducing Voxler**

### Introduction to Voxler®

Welcome to **Voxler**, a three-dimensional scientific visualization program oriented primarily toward volumetric rendering and three-dimensional data display. While the emphasis is on three-dimensional volumes, **Voxler** can also utilize two-dimensional grids including DEM files, images, and scattered point data. **Voxler** can display streamlines, vector plots, contour maps, isosurfaces, image slices, three-dimensional scatter plots, direct volume rendering, 3D blocks, well traces, and more. Computational modules include three-dimensional gridding, resampling, numerous lattice operations, and image processing. **Voxler** is designed for displaying XYZC data, where C is a variable at each X, Y, and Z location.

With **Voxler**, you can create stunning graphics output for your true three-dimensional models. Models can be sliced, displayed at any angle, and even animated with a simple mouse movement. Standard or custom colorization can be applied to the models.

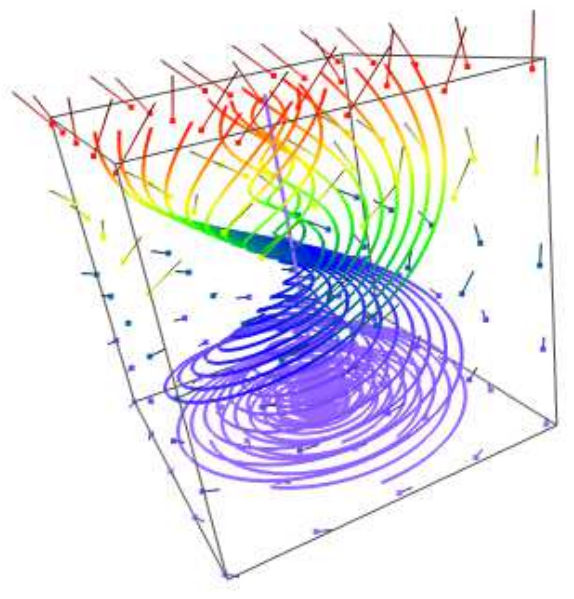

Create stunning 3D graphics like this one by combining multiple map types. This example shows a vector plot, stream lines, and a bounding box.

### Who Uses Voxler?

People from many different disciplines use **Voxler**. The geosciences generate large amounts of volumetric data from drill cores, seismic studies, ground penetrating radar, subsurface mapping, and remote sensing. Another source of data is from medical imaging generated by CT and MRI scans. Meteorological data, high-resolution microscopy, flow fields, and groundwater modeling are also sources for volumetric data. **Voxler** users include archeologists, climatologists, educators, engineers, doctors, hydrogeologists, geologists, geophysicists, medical researchers, students, and more. Anyone wanting to visualize the relationship of their three-dimensional data with stunning graphical output will benefit from **Voxler's** powerful features!

### **System Requirements**

The minimum system requirements for Voxler are:

- Windows XP SP2 or higher, Vista, 7, or higher
- 512 MB RAM minimum for simple data sets, minimum 1 GB RAM recommended
- At least 100 MB free hard disk space
- 1024 x 768 or higher monitor resolution with a minimum 16-bit color depth
- Video card with OpenGL acceleration highly recommended

### **Installation Directions**

Installing **Voxler 3** requires logging onto the computer with an account that has Administrator rights. Golden Software does not recommend installing **Voxler 3** over any previous version of **Voxler**. **Voxler 3** can coexist with older versions (i.e. **Voxler 2**) as long as they are installed in different directories. By default, the program directories are different. For detailed installation directions, see the Readme.rtf file.

### **Installing Voxler**

To install Voxler from a CD:

- 1. Insert the Voxler CD into the CD-ROM drive. The installation program
- 2. automatically begins on most computers. If the installation does not begin
- 3. automatically, double-click on the Autorun.exe file located on the Voxler CD.
- 4. Click Install Voxler from the Voxler Auto Setup dialog to begin the installation.

To install Voxler from a download:

- 1. Download Voxler according to the directions you received.
- 2. Double-click on the downloaded file to begin the installation process.

### **Updating Voxler**

To update **Voxler**, open the program and click the **Help | Check for Update** command. This will launch the Internet Update program which will check Golden Software's servers for any free updates. If there is an update for your version of **Voxler** (i.e. **Voxler** 3.0 to **Voxler** 3.1), you will be prompted to download the update.

### **Uninstalling Voxler**

**Windows XP**: To uninstall **Voxler**, go to the Windows Control Panel and double-click *Add/Remove Programs*. Select **Voxler 3** from the list of installed applications. Click the *Remove* button to uninstall **Voxler 3**.

**Windows Vista and 7:** To uninstall **Voxler** when using the *Regular Control Panel Home*, click the *Uninstall a program* link. Select **Voxler 3** from the list of installed applications. Click the *Uninstall* button to uninstall **Voxler 3**.

Windows Vista: To uninstall Voxler when using the *Classic View Control Panel*, double-click *Programs and Features*. Select Voxler 3 from the list of installed applications. Click the *Uninstall* button to uninstall Voxler 3.

### A Note About the Documentation

The **Voxler** documentation includes the online help and the quick start guide. Use the **Help** | **Contents** command in the program to access the detailed online help. Information about each command and feature in **Voxler** is included in the online help. In the event the information cannot be located in the online help, other sources of **Voxler** help include our support forum, frequently asked questions, knowledge base, and contacting our technical support engineers.

Various font styles are used throughout the **Voxler** quick start guide and online help. **Bold** text indicates menu commands, dialog names, and page names. *Italic* text indicates items within a dialog such as modules, group box names, options, and field names. For example, the **Import** dialog contains a *Look in* list. Bold and italic text may occasionally be used for emphasis. In addition, menu commands appear as **File** | **Import**. This means, "click on the **File** menu at the top of the plot window and then click on **Import** within the **File** menu list." The first word is always the menu name, followed by the commands within the menu list.

### **Three-Minute Tour**

We have included several sample files with **Voxler** so that you can quickly see some of **Voxler's** capabilities. The sample files do not include all of **Voxler's** many data types, modules, and features. After opening a sample file, the **Network Manager** is a good source of information as to what is included in each file. Sample files are located at C:\Program Files\Golden Software\Voxler 3\Samples, by default.

Sample files are a great way to quickly display projects made in **Voxler** by Golden Software. Browse the sample files to get ideas and view different possibilities that **Voxler** has to offer. Sample files can be customized and saved to a new location.

### **View Sample Voxler Files**

To view the example files using the **Module Manager**:

- 1. Open Voxler.
- Choose the View | Managers | Module Manager command to display the Module Manager, if it is not already displayed. A check mark indicates the manager is visible. The Module Manager is located on the left side of the window by default. The sample files are located in the Samples folder at the top of the Module Manager.
- Double-click on a sample file, such as Well Model (WellRender) to open the file and display the objects in the Viewer window. Each time you double-click on a file, the new file opens in the Viewer window and the previous file closes.

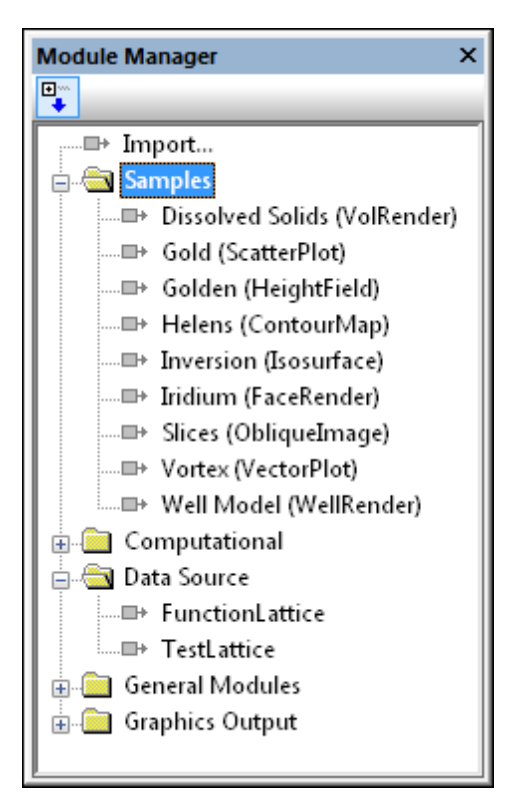

The **Module Manager** is one location to access sample files.

Alternatively, use the File | Open command to open example .VOXB files.

### **Using Voxler**

To create a three-dimensional model in **Voxler**, you will need to start with data. **Voxler** supports several different data types. Modules are attached to data in order to display the data or make adjustments to the data. Alternatively, data can be gridded to be displayed as isosurfaces, height fields, and image slices. The type of data loaded determines what kind of operations can be performed on it. For detailed information about each type of data, refer to *Chapter 4 – Data Source Modules* chapter. Refer to the *Introduction to Modules* section for more information on the types of operations that can be performed.

- 1. Open Voxler.
- 2. Click the File | Import command.
- 3. In the Import dialog, select the data file and click Open.
- 4. In the **Data Import Options** dialog, set the file format options. You can select *Delimiters* and how to treat text. Click *OK*.
- 5. In the **Select Data Columns** dialog, set the *X*, *Y*, *Z*, and *Component* information. Set any additional *Options* and click *OK*.
- 6. The data loads into Voxler and is displayed as a data module in the Network Manager. If you do not see the Network Manager, click the View | Managers | Network Manager command. A check mark indicates the manager is open. Adding modules to the data set will create a visualization pipeline in the Network Manager that will allow you to create the output you desire.
- 7. Right-click the data module and select **Graphics Output | ScatterPlot**. The output is displayed in the **Viewer** window.
- 8. Select the *ScatterPlot* module in the **Network Manager** and the properties are displayed in the **Property Manager**. Adjust the properties as desired.
- 9. Choose the **File** | **Save As** command. Enter a *File name* in the **Save As** dialog and click the *Save* button to save your **VoxIer** project.

The tutorial lessons in *Chapter 2* contain detailed instructions on using **Voxler**. It is highly recommended that you complete the tutorial before beginning work in **Voxler**.

### **Using Scripter**

Tasks can be automated in **Voxler** using Golden Software's Scripter program or any ActiveX Automation-compatible client, such as Visual BASIC. A script is a text file containing a series of instructions for execution when the script is run. **Scripter** can be used to perform almost any task in **Voxler**. You can do practically everything with a script that you can do manually with the mouse or from your keyboard. Scripts are useful for automating repetitive tasks and consolidating a sequence of steps. **Scripter**  is installed in the same location as **Voxler**. Refer to *Chapter 21 – Automating Voxler* for more information about **Scripter**. We have included several example scripts so that you can quickly see some of **Scripter's** capabilities.

### **Sample Script Files**

A variety of automation examples are available. You can run the script as is or you can customize the script. Example scripts are located at C:\Program Files\Golden Software\Voxler 3\Samples\Scripts, by default.

### To run a sample script in Scripter:

- 1. Open **Scripter** by navigating to the installation folder, C:\Program Files\Golden Software\Voxler 3\Scripter. Double-click on the Scripter.EXE application file.
- 2. Click the **File** | **Open** command and select a sample script .BAS file in the C:\Program Files\Golden Software\Voxler 3\Samples\Scripts folder.
- 3. Use the Script | Run command and the script is executed.

### **Voxler User Interface**

**Voxler** uses multi-threading to keep the user interface responsive, even with computationally intensive background tasks. The user interface architecture is based on a single-document, multi-view model. This allows a document to exist with any number of view windows open on the document. When the last view window is closed, the program prompts for a save of changes (if any) and the document is closed. When the **File** | **New** command is chosen, the existing document (if any) is closed to make room for the new document.

**Voxler** uses a visualization network to represent data, processing paths, and output. All data and modules for the current project are visible in the **Network Manager**. Select a module to modify the module properties in the **Property Manager**. The graphical output from a module is displayed in the **Viewer** window. **Voxler** files can be saved, exported to a variety of file formats, or recorded using the capture video command.

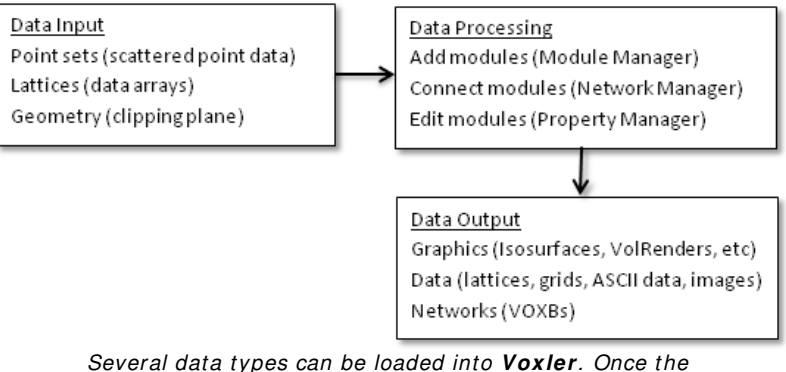

Several data types can be loaded into **Voxler**. Once the data are loaded, you can select modules applicable to the data. The data can be visualized and exported.

The Voxler user interface layout consists of the title bar, menu bar, toolbars, Module Manager, Network Manager, Property Manager, Viewer window, and status bar.

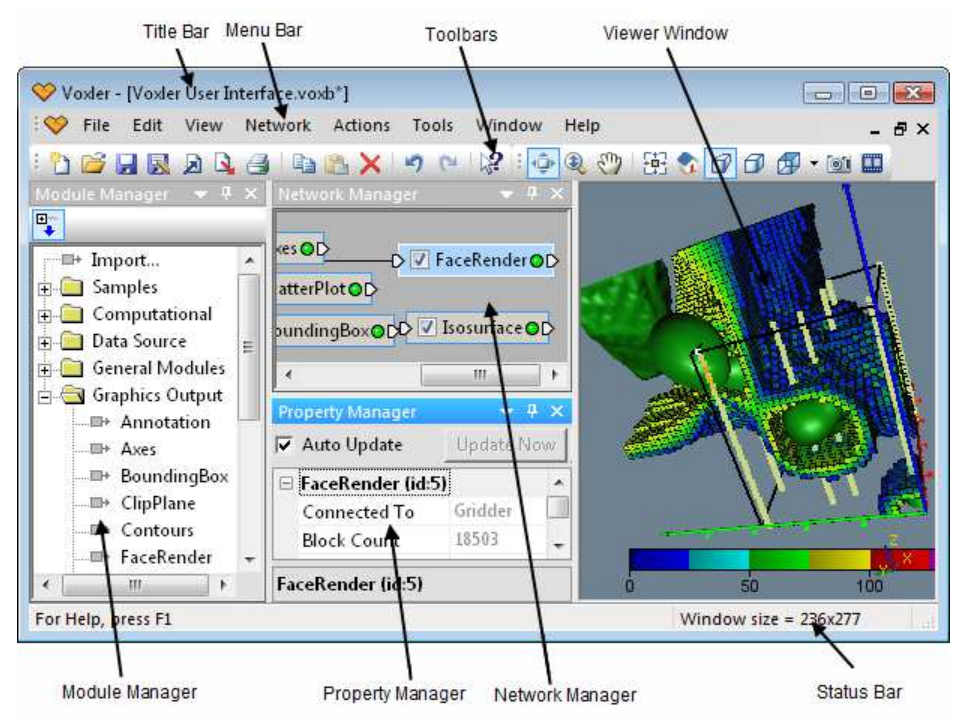

The **Voxler** user interface includes several toolbars and windows.

The following table summarizes the function of each component of the user interface.

| Component Name   | Component Function                                                                                                    |
|------------------|----------------------------------------------------------------------------------------------------|
| Title Bar        | The title bar lists the program name plus the saved<br><b>Voxler</b> .VOXB file name (if any). An asterisk (*)<br>after the file name indicates the file has been<br>modified.                                                                                                    |
| Menu Bar         | The menu bar contains the commands used to run <b>Voxler</b> .                                                                                                    |
| Toolbars         | The toolbars contain <b>Voxler</b> tool buttons, which are<br>usually shortcuts to menu commands. Move the<br>cursor over each button to display a screen tip<br>describing the command. Toolbars can be docked or<br>floating.                                                                                                    |
| Module Manager   | The <b>Module Manager</b> lists example files and<br>provides quick access to modules. The <b>Module</b><br><b>Manager</b> is initially docked on the far left side of<br>the screen.                                                                                                    |
| Network Manager  | The <b>Network Manager</b> displays the visualization<br>network, consisting of loaded data files, modules,<br>and connections. The <b>Network Manager</b> is initially<br>docked in the middle top position of the screen.                                                                                                    |
| Property Manager | The <b>Property Manager</b> displays the properties of<br>the module currently selected in the <b>Network</b><br><b>Manager</b> . The <b>Property Manager</b> is initially<br>docked in the middle bottom position on the screen.                                                                                                    |
| Viewer window    | The <b>Viewer</b> window contains the graphics output as<br>directed by the modules in the <b>Network Manager</b> .<br>The <b>Viewer</b> window is initially located to the far<br>right side of the screen.                                                                                                    |
| Status Bar       | The status bar shows information about the activity<br>in <b>Voxler</b> . The status bar is divided into three<br>sections. The left section displays help messages<br>and progress text. The middle section displays a<br>progress gauge for various tasks, such as loading<br>large data files. The right section displays the<br>window size and the estimated time remaining for<br>long tasks. |

### Title Bar

The title bar is the top portion of the **Voxler** application window or the top portion of a dialog. The file that is currently open in the **Viewer** window is listed in the program title bar. In a dialog, the dialog name is listed in the dialog title bar. Drag a window or dialog by its title bar to reposition it. Double-click the title bar to maximize or restore the window. When a document contains unsaved changes, an asterisk (\*) appears next to its name in the title bar. The asterisk disappears once the unsaved changes have been saved.

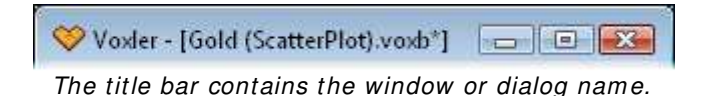

### Menu Bar

The menu bar contains the menu commands used to run **Voxler**. The menu bar displays in a docked view by default; however, it can also be displayed as a floating window. See Changing the Window Layout for information on displaying the menu bar as either docked or floating.

| Menu Bar   |      |      |      |         |         |       |        |      |       |
|------------|------|------|------|---------|---------|-------|--------|------|-------|
| $\diamond$ | File | Edit | View | Network | Actions | Tools | Window | Help | - 8 × |
|            |      |      |      |         |         |       |        |      |       |

The menu bar contains the **Voxler** menu commands.

### **Status Bar**

The status bar is displayed at the bottom of the **Voxler** window. The status bar displays additional information about selected items.

Click the View | Status Bar command to show or hide the status bar at the bottom of the Voxler window. A check mark appears next to Status Bar in the View menu when the status bar is visible. Click the Status Bar menu item to remove the check mark and hide the status bar.

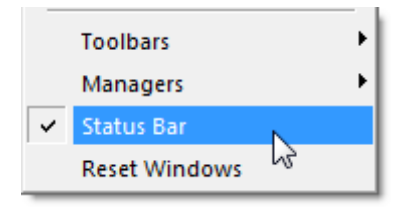

Click the View | Status Bar command to show or hide the status bar. A check mark indicates the status bar is visible.

The status bar is divided into three sections: left, middle, and right. The left side of the status bar displays a short description of the selected menu item. The left section is also used for help messages and progress text. The middle section is used for a progress gauge to show the amount of work accomplished and the amount left to do

for various tasks. The right section displays the window size of the last redraw in the **Viewer** window. During operations in progress, the right section displays the estimated time remaining for tasks. The window size shows the size of the window screen in pixel width by pixel height.

| For Help, press F1                   | Window size = 964x505                     |
|--------------------------------------|-------------------------------------------|
| The status har commonly appears with | the help text on the left. no text in the |

middle (when there is no progress to report); and window size information on the right.

### Import Progress

When **Voxler** is importing a data file, the status bar appears with the help message and progress text on the left; a progress gauge in the middle; and the time remaining on the right.

| Importing GRNDCANE.DEM       | 92%              | Time remaining: 1 sec (Esc to Cancel) |
|------------------------------|------------------|---------------------------------------|
| When <b>Voxler</b> is import | ing a data file, | the status bar displays the progress. |

### Abort Import

Press the ESC key on the keyboard when the progress gauge is displayed to cancel the file import. A **Voxler** dialog appears with the message *The current operation was interrupted Do you wish to:* Continue or Abort. Click the *Abort* button to cancel the import. Click the *Continue* button to continue the import.

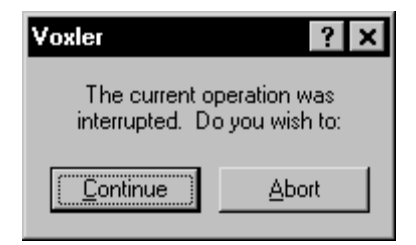

#### Press the ESC key to abort a file import.

Changing the Window Layout

The **Voxler** managers, toolbars, and menu bar display in a docked view by default; however, they can also be displayed as floating windows. The visibility, size, and position of each item may also be changed.

### Working with Voxler Windows

By default, the **Module Manager** is displayed docked to the left side of the **Voxler** application window, the **Network Manager** is displayed at the upper center, the **Property Manager** is displayed at the lower center, the status bar is displayed at the bottom, and the **Viewer** window is displayed at the right, as shown in the **Voxler** User Interface image on <u>page 7</u>. Use the **View | Toolbars, View | Status Bar, View | Managers | Network Manager**, View | **Managers | Property Manager**, and **View | Managers | Module Manager** commands to turn these components on or off.
### **Opening and Closing a Manager**

If a window is not visible, click the appropriate View | Managers menu command. If there is not a check mark next to a particular manager name, Voxler does not display that window. Click the manager name to make that manager visible. If there is a check mark next to a manager name and the manager is not visible, the manager may be located off-screen or tabbed behind another window. Check or

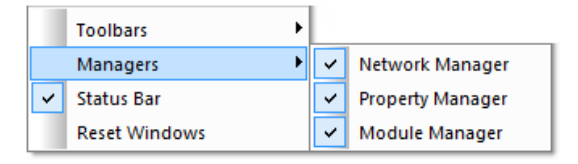

If there is not a check mark to the left of a command name in the **View** menu, then the window is not displayed. A check mark indicates the window is displayed.

uncheck the manager name in the  $\ensuremath{\textit{View}}\xspace \mid \ensuremath{\textit{Manager}}\xspace$  menu to show or hide the manager.

To close a window, click the **K** button or uncheck the manager name in the **View** | **Manager** menu. Right-click on the following objects to add or remove a check mark and show or hide any of the windows:

- the Network Manager title bar;
- the Module Manager title bar;
- the Property Manager title bar or any area outside the white list of properties;
- the toolbars; or
- the menu bar.

### **Resizing a Manager**

Change the size of a window by moving the mouse to the edge of the window. The cursor

changes to the horizontal ( $\stackrel{\clubsuit}{\Rightarrow}$ ) or vertical ( $\stackrel{\Downarrow}{\leftrightarrow}$ ) resizing cursor. Click and drag the cursor to change the window size or shape.

### **Restore Original Manager Position**

To restore the default size and position of all managers and toolbars, click the **View | Reset Windows** command. This command is especially handy if your windows or managers become hidden for any reason.

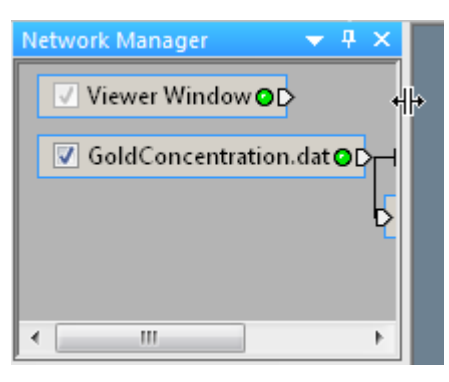

The +|+ on the right side of this Network Manager indicates the window can be resized by dragging the cursor to the desired size. You must restart **Voxler** in order for this command to take effect. Click *Yes* in the dialog, close the program, and reopen **Voxler**. The managers are now in the default locations. To cancel the command, click *No* in the dialog.

#### **Changing Manager from Docked to Floating Windows**

**Voxler** windows display in a docked view by default. They can be detached to display as floating windows.

To dock a manager or toolbar in a

new location, click the grip bar along the edge, hold down the left mouse button, and then drag to a new location. To display as a floating window, drag the bar away from a window edge. Alternatively, double-click on the window title to toggle between having the window docked and floating.

To restore the original docked position, either double-click on the title bar or click and hold the left

|   | C <sub>3</sub> D ✓ Vol | urface <b>O</b> D<br>Render <b>O</b> D |  |
|---|------------------------|----------------------------------------|--|
|   | Property Manager       |                                        |  |
|   | 📝 Auto Update          | Update Now                             |  |
| E | General Legend         |                                        |  |
|   | 🖃 VolRender (id:9)     |                                        |  |
|   | Input                  | Gridder                                |  |
|   | 🗆 Rendering            |                                        |  |
|   | Render method          | 2D textures                            |  |
|   | Composition            | Alpha blending                         |  |
|   | VolRender (id:9)       | <b>*</b> **                            |  |

A dotted outline displays when a window's position is being changed.

mouse button on the title bar and drag the window back to the desired docked location.

To change the position of a docked **Module Manager**, **Network Manager**, or **Property Manager**, click the window title bar and drag it to a new location. A thin solid black rectangle indicates that the window is docked in the new location when the **Tools** | **Options** User Interface Style setting is set to Office 2000, Office 2003, Office XP, or Windows XP. A thick light gray rectangle indicates that the window is floating. Alternatively, double-click the window's title bar to toggle between floating and docked modes.

#### **Docking Mechanism**

Use the **Tools** | **Options** command and set the *User interface style* to *Visual Studio 2005* or *Visual Studio 2008* to activate the docking mechanism feature that allows for easy docking of windows. By default, the **Voxler** user interface style is set to Visual Studio 2005. With these visual looks, left-click the title bar of a window and drag it to a new

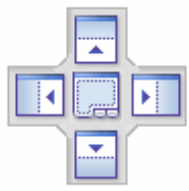

The docking mechanism allows easy docking of windows. location while holding down the left mouse button. The docking mechanism displays with arrow indicators as you move the manager.

When the cursor touches one of the docking indicators in the docking mechanism, a blue rectangle shows the window docking position. Release the left mouse button to allow the window to be docked in the specific location.

| 🤓 Vooder - JWelt Mechel (V                                                                                                    | VellEansier) woob)                                                                                                    |                                                  |                                                                                                    |
|----------------------------------------------------------------------------------------------------|----------------------------------------------------------------------------------------------------|--------------------------------------------------|----------------------------------------------------------------------------------------------------|
| S File Eift View                                                                                                    | Network Actions T                                                                                                    | oli Window Hela                                  | . 87                                                                                                    |
| IN REAL PAR                                                                                                    | A DATA X O                                                                                                    | 0 (2 10 4 10 10 10 10 10 10 10 10 10 10 10 10 10 |                                                                                                    |
| provide and in case of the local division of the local division of | Contraction of the owner of the owner of the owner of the owner of the owner of the owner owner owner owner own                                                                                                    | Wet Model (WetReple                              | 1.4440 ( )                                                                                                    |
| 15                                                                                                    | THE OWNER OF THE OWNER OF THE OWNER OWNER OF THE OWNER OF THE OWNER OWNER OWNER OWNER OWNER OWNER OWNER OWNER OWNER OWNER OWNER OWNER OWNER OWNER OWNER OWNER OWNER OWNER OWNER OWNER OWNER OWNER OWNER OWNER OWNER OWNER OWNER OWNER OWNER OWNER OWNER OWNER OWNER OWNER OWNER OWNER OWNER OWNER OWNER OWNER | animplan of                                      | 1999 ( ) ( ) ( ) ( ) ( ) ( ) ( ) ( ) ( )                                                                                                    |
| It Import                                                                                                    |                                                                                                    | er Window GLD                                    |                                                                                                    |
| II-Ca Samples                                                                                                    | 111 autorate                                                                                                    | PD / Wallander@D                                 |                                                                                                    |
| Disalved Solut                                                                                                    | h (Yoffer                                                                                                    | Couted-                                          |                                                                                                    |
| - Gold (Scatter)                                                                                                    | koti -                                                                                                    | -D V ExtectPoints BD                             |                                                                                                    |
| Solden Bregh                                                                                                    | #Field                                                                                                    |                                                  |                                                                                                    |
| Therein (Corke                                                                                                    | urbiny .                                                                                                    |                                                  | the last the last                                                                                                    |
| - Independent                                                                                                    | ewleit                                                                                                    | D-7 Geddar@D                                     |                                                                                                    |
| > Skeet (Oblique                                                                                                    | Binageo.                                                                                                    |                                                  |                                                                                                    |
| Sartes Prector                                                                                                    | Plat                                                                                                    |                                                  |                                                                                                    |
| ₩eff Model ∂V                                                                                                    | felikende.                                                                                                    |                                                  | and the second second s |
| = Carentational                                                                                                    |                                                                                                    |                                                  | and the second second s |
| D Dook/atal/Net                                                                                                    | 2. 第二                                                                                                    |                                                  | and the second second s |
| In the store                                                                                                    |                                                                                                    |                                                  |                                                                                                    |
| - E- E 125                                                                                                    | 2.Be                                                                                                    | Abon grid OD                                     |                                                                                                    |
|                                                                                                    | 1                                                                                                    | *                                                |                                                                                                    |
| Anter Unitate                                                                                                    | attant ()                                                                                                    |                                                  |                                                                                                    |
| General United and                                                                                                    |                                                                                                    |                                                  |                                                                                                    |
| Street, and the lite                                                                                                    |                                                                                                    |                                                  |                                                                                                    |
| Addresday will done                                                                                                    | (Edd Dorn)                                                                                                    |                                                  |                                                                                                    |
| Figureting of scale.                                                                                                    | (accessed)                                                                                                    |                                                  |                                                                                                    |
| III Well 1                                                                                                    | (Kente                                                                                                    |                                                  |                                                                                                    |
| = Well 2                                                                                                    | 1885-2                                                                                                    |                                                  |                                                                                                    |
| In Well 1                                                                                                    | - satisfici                                                                                                    |                                                  |                                                                                                    |
| Wolf 4                                                                                                    | Maria                                                                                                    |                                                  |                                                                                                    |
| Well S                                                                                                    | Aray.'S                                                                                                    |                                                  |                                                                                                    |
| III Walt &                                                                                                    | 1.110-5                                                                                                    |                                                  |                                                                                                    |
| 10.0404                                                                                                    |                                                                                                    |                                                  | ,z.                                                                                                    |
|                                                                                                    |                                                                                                    |                                                  |                                                                                                    |
| Automatical 25                                                                                                    |                                                                                                    |                                                  | and the second second se                                                                                                    |
| New Construction                                                                                                    |                                                                                                    |                                                  |                                                                                                    |
|                                                                                                    |                                                                                                    | · · · · · · · · · · · · · · · · · · ·            |                                                                                                    |
|                                                                                                    |                                                                                                    |                                                  | Window spe = 546x863                                                                                                    |

In this example, the docking mechanism is being used to position the **Property Manager** in a new location.

### **Creating Stacked and Tabbed Windows**

You can view the windows in a stacked or tabbed configuration.

If you want to "stack" the windows:

- 1. Drag one window on top of another window.
- 2. Position the cursor in either the top or bottom box in the docking mechanism. The screen will turn blue where the manager is to be positioned.

To create tabbed windows:

- 1. Drag one window on top of another window.
- 2. Position the cursor in the center of the docking mechanism. The screen will turn blue where the manager is to be positioned. You should see a small tab at the bottom of the managers.

To return to individual windows from tabbed view:

- 1. Click on the window's name on the tab.
- 2. Drag the tab to a new location.

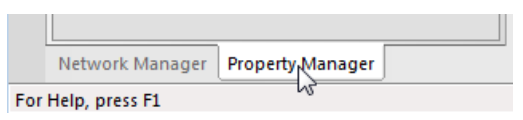

Hold down the left mouse button on a window's tab and drag the window to a new location to separate the tabbed windows.

#### Auto-Hide Windows

You can increase **Viewer** window space by minimizing the other windows with *Auto Hide*. To hide a docked window, click on the **Module Manager**, **Network Manager**, or **Property Manager** windows. Hold the CTRL key down and click the button to auto hide several docked windows in the same "container." The window hides on the left or right side of **Voxler** with a small tab containing the window name.

When hidden, the window slides under the left or right side of the **Voxler** main window where it is docked and a tab appears with the window name. Position the mouse pointer over the tab to view the contents of the window. Move your mouse away from the window and the window "hides" again. Click inside the window to anchor it at its current position. Click in another window to release the anchor and hide the window.

To view the window, place the cursor directly over the tab. Click in the displayed window to keep it open for use. Move the mouse away from the window or click outside the window to return the window to the hidden position. Click on the solution in the upper right corner of a window to return it to the normal display mode and disable the auto hide feature.

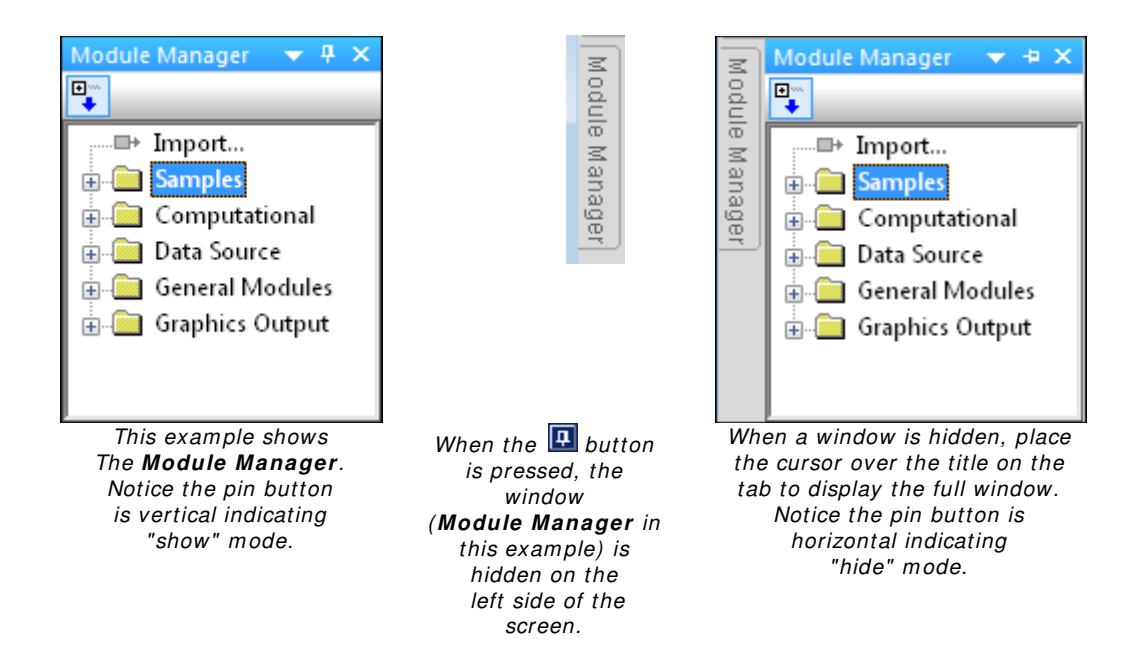

## **Tabbed Documents**

All open **Viewer** windows are displayed as tabbed documents when the **Tools** | **Options** *Tab style* is set to a style other than *None*. When more than one window is open, tabs appear at the top of the **Viewer** window area, allowing you to click on a tab to switch to that window.

The style of the tab can be changed by clicking the **Tools** | **Options** and setting the *Tab style*. Select a new tab style from the *Tab style* drop-down list. Tabs can be turned off by clicking the **Tools** | **Options** and setting the *Tab style*. Select *None* from the *Tab style* drop-down list.

### **Tab Behavior**

When viewing in tabbed document mode, the tabs may be dragged to reorder them. Left-click on a tab, hold the left mouse button, drag to a new location, and release the mouse button to move the tab to a new location.

To move to the next tab, press CTRL + F6 to move to the next tab.

The  $\blacksquare$  and  $\blacktriangleright$  buttons on the sides of the tabs are used to scroll the tabs should there be more tabs than can fit along the top of the window.

Click the  $\blacksquare$  button to the right of the tabs to close the selected document.

#### **Unsaved Changes**

When a document contains unsaved changes, an asterisk (\*) appears next to its tabbed name. The asterisk disappears once the unsaved changes have been saved.

Gold (ScatterPlot).voxb:1\*

The Gold (ScatterPlot).voxb file has unsaved changes, indicated by the (\*) asterisk.

## The Visualization Network

**Voxler** uses a collection of modules and their connections to create a visualization network to represent data and process one or more modules in the **Network Manager**.

#### Modules

Modules are the building blocks from which the final output is constructed. They consist of input data sets and processes to be applied to the data sets. Modules accept data on their input ports, modify the data, and pass it along through the output ports. The modules link together in an infinite number of ways to form a pipeline that passes the processed data from one module to the next. The final output from the network is usually a graphical representation of the data. This architecture is commonly called a "data flow" model.

Modules have inputs, outputs, and properties. The inputs and outputs are the data types described in the Data Types page. Modules are displayed in the **Network Manager**. The properties of a selected module appear in the **Property Manager**. When a module's input or properties have changed, it automatically updates in the **Viewer** window. After the module has updated and

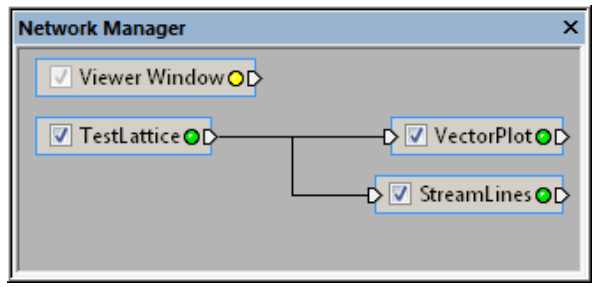

Modules are display in the **Network Manager**. In this example, the VectorPlot and StreamLines modules are attached to the TestLattice data set.

recomputed its outputs, the framework ensures that all downstream modules are updated as well.

### Data Sets

Multiple data sets can be loaded into a single **Voxler** project. Each data set can be connected to any number of visualization or computational modules to produce a single scene. Data sets are automatically loaded into source modules. The scene can be interactively manipulated in the three-dimensional **Viewer** window and saved to a file or printed.

### **Data Flow Model**

**Voxler's** data flow model allows for incredible flexibility and power. Here are some of the specific advantages:

- The modules can be dynamically connected and edited to see the effect of different parameters on the data. For example, a point set can be loaded, connected to a Gridder module, and output to an isosurface. The gridding parameters can be altered to see the new output in the Isosurface without having to save grid files. The Isosurface automatically recognizes that the grid has changed and automatically updates.
- Multiple modules can be connected to a single input module in order to "stack" the effects. For example, a Contours module, Isosurface module, and ClipPlane module could all be connected to a single lattice module. The output from all three modules is correctly combined in the final scene.
- Network updates execute on a separate work thread. This allows the user interface to stay responsive even while the network is being updated. If a changing property threatens to invalidate the currently updating network, Voxler detects and aborts the update in progress. A new update to include the changed properties is then requested.
- There is no need for intermediate files, i.e., grid files. The data are loaded once and need not be resaved in an intermediate form for later reloading.
- Execution through the network can be optimized so only those modules that actually need to execute are triggered. Paths that do not change are cached and do not contribute to the overall execution time. If data or parameters are altered in the middle of the module network, only the downstream modules need to re-execute.
- The Network Manager allows the user to easily select modules in the twodimensional interface.

## Introduction to Modules

A module is a data set or a process to be applied to a data set or process. Modules are the building blocks from which the final **Voxler** output is constructed. Modules are connected to perform a desired task. A module is a data set or process to be applied to a data set. The module is displayed as a small rectangle. The rectangle can be selected and dragged with the mouse. Modules accept data on their input connection pads D, modify the data, and pass it along through the output connection pad D. The final output from the pipeline is usually a graphical representation of data, such as a *BoundingBox* or *FaceRender*.

Modules are displayed in the **Network Manager**. You can connect and disconnect modules to create a visualization network representing the flow of data. Modules need to be connected in order to generate an output. The current geometry output of the modules in the **Network Manager** are displayed in a three-dimensional view in the **Viewer** window. If the data is not connected to a graphics output module, nothing is displayed in the **Viewer** window.

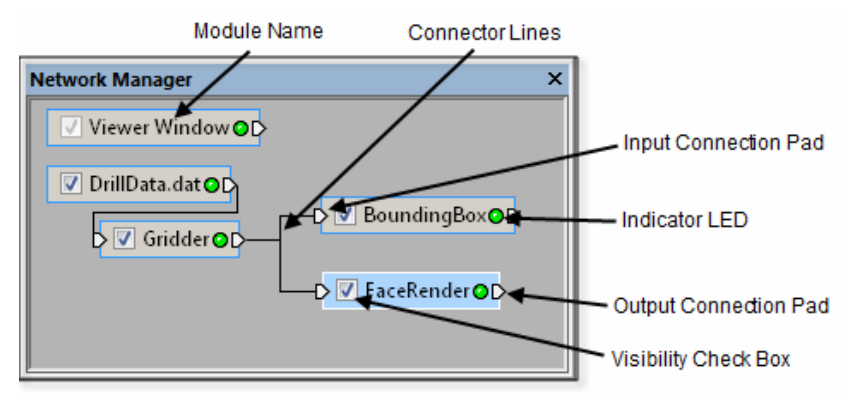

The **Network Manager** displays the visualization network, which includes all loaded modules and their connections.

|        | Visibility<br>Check Box | The visibility check box indicates whether a<br>module's output is visible in the <b>Viewer</b> window.<br>Check the box to display a module and all<br>"downstream" (connected) modules. Uncheck<br>the box to hide a module and all downstream<br>modules. A gray check mark indicates that a<br>module is disabled because of a hidden<br>upstream module. |
|--------|-------------------------|----------------------------------------------------------------------------------------------------|
| (Name) | Module<br>Name          | Each module is named with the loaded data file<br>name or by the function performed by the<br>module. You can change the name with the <b>Edit</b><br>  <b>Rename</b> command. Alternatively, right-click<br>the module and select <b>Rename</b> or press F2 on<br>the keyboard.                                                                              |

| 0 | Indicator<br>LED   | <ul> <li>The indicator LED is a small round "light" showing module status.</li> <li>Green • : the module is up to date</li> <li>Yellow • : the module has been modified and needs to be updated</li> <li>Red • : the module is in an error state</li> </ul>                                                           |
|---|--------------------|----------------------------------------------------------------------------------------------------|
| Þ | Connection<br>Pads | An input connection pad is located on the left<br>side of the module. An output connection pad is<br>located on the right side of the module. The<br>presence of connection pads indicates that a<br>module may be connected to other modules.<br>Only modules with the appropriate type of data<br>may be connected. |
| l | Connector<br>Lines | Connector lines are drawn between connected<br>modules. Lines or pipes may be displayed. See<br>the <b>Tools</b>   <b>Options</b> dialog to change the<br>display of connector lines.                                                                                                    |

### **Module Types**

There are four types of modules: *computational, data source, general, and graphics output.* Each module type is discussed below.

### **Computational Modules**

Computational modules alter the data by changing the data type, filtering, creating a gradient, gridding, performing mathematical transformations, merging, resampling, slicing, creating a subset, or transforming coordinates.

### **Data Source Modules**

Data source modules serve as a source of raw data. The data can be imported or created from mathematical functions.

### **General Modules**

General modules display module information and provide custom lighting in the **Viewer window**.

### **Graphics Output**

Graphics output modules create graphics in the **Viewer window**. Typically, these modules require data input.

# **The Network Manager**

**Voxler** uses a **Network Manager** to show a graphical representation (also referred to as a visualization network) of data and processes performed in the project. All data, modules, and processing paths for the current project are visible in the **Network Manager**. Modules are connected to perform a desired task. A module is a data set or process to be applied to a data set. Modules accept data on their input connection pads, modify the data, and pass it along through the output connection pads. The final output from the pipeline is usually a graphical representation of data, such as a HeightField or Ortholmage.

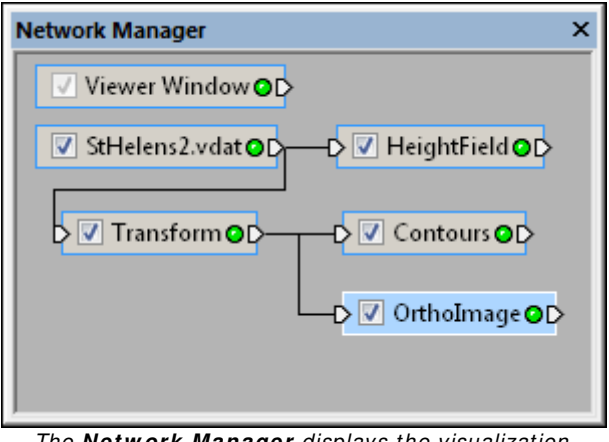

The **Network Manager** displays the visualization network, which includes all loaded modules and their connections.

# **Selecting and Deselecting Modules**

To move a module, save a module, or change any of the module properties, select it by clicking the module rectangle in the **Network Manager**. The selected module is highlighted and its properties are displayed in the **Property Manager**. Note that only a single module may be selected at a time. Click in the **Network Manager** outside all modules to deselect all modules.

## **Connecting and Disconnecting Modules**

Module connections display the flow of data from one module to another. There are several ways to connect or disconnect two modules. After you have selected a module:

- Right-click on a module in the **Network Manager** and select **Connect** from the context menu
- Click on the connection pad of a module in the Network Manager
- Click the Network | Connect command

The procedure is the same whether you are connecting or disconnecting two modules. Once a **Connect** command is initiated, the cursor snaps to the **Network Manager** and **Voxler** enters graphical connect mode. Move the mouse until the blue connection line touches the compatible module you want to connect to or disconnect from and the connection line turns yellow. Click the mouse on the module to make or break the connection. The blue connection line turns yellow if the modules are compatible.

The **Connect** command menu text differs depending on which module is selected.

Connect a module to other compatible modules by dragging a connection line from a connection pad D on one module to another. The line is initially blue, but turns yellow when the cursor touches a compatible module. Release the mouse button to complete the connection. The line turns black when the connection is complete.

Alternatively, you can click on a connection pad, release the mouse button, and move the mouse without dragging. A blue connection line is drawn. The connection line turns yellow when the cursor is over a compatible module. Click the mouse button a second time to connect the two modules.

## **Arranging Modules**

Modules can be rearranged in the **Network Manager**. You may need to move modules to see some connections clearly. Click on a module and drag it to a new location to move it or use the ARROW keys for fine adjustment.

### Moving an Existing Connection

Move an existing connection by left-clicking on a connection line, holding down the left mouse button, and dragging the line to a new connection pad.

## **Cancelling In-Progress Connection**

Press the ESC key or click in an empty portion of the **Network Manager** to cancel a connection in progress.

# **Multiple Input or Output Connections**

Some modules accept more than one input connection or provide more than one output connection. In these cases, a context menu is displayed when you click on the connection pad. Select the connection you want and proceed as previously described.

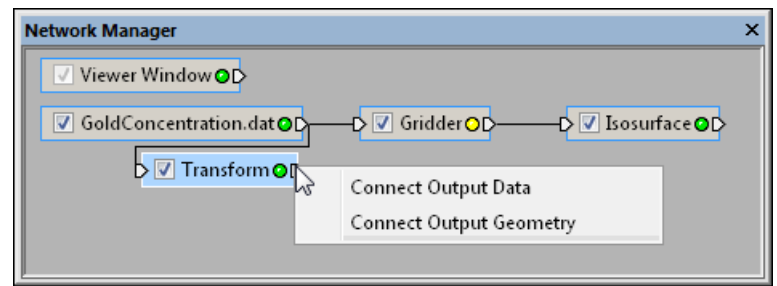

The Transform module provides output connections for data and geometry. Select **Connect Output Data** to connect to the Isosurface module.

# **Right-Click Menu**

Right-click a module to display a context menu containing various commands that can be applied to the module. The commands include:

- A list of modules that may be connected to the selected module. This is the fastest and easiest way to build a network. Simply right-click an existing module and select a module to connect.
- A *Connect* command, which allows you to connect existing modules interactively. The command name changes depending on the selected module type.
- A Save Data command, which allows you to save the module's data output.
- A *Copy* command, which copies all properties of the selected module. This is useful for creating an exact duplicate of an existing module.
- A *Rename* command, which allows you to rename the selected module to any other name.
- A *Delete* command, which removes the selected module from the **Network Manager**. Deleting a module removes the links to other modules.

Right-click in the **Network Manager** without a module selected to display a different context menu that includes commands to import a new file, create standalone

modules, or paste a copied module. Standalone modules, such as *Annotation*, do not require an input connection. When right-clicking to add modules, the module appears in the location where you right-clicked.

When an icon is dragged outside the limits of the **Network Manager**, scroll bars are added to allow scrolling to the portions of the network that are not visible.

### **Updating the Network**

Click the **Network** | **Update Network** command or press the F9 key on the keyboard to refresh the network if it is out of date. A network is out of date when one of the modules in the **Network Manager** displays a yellow indicator LED  $\bigcirc$ . Some modules require action in the **Property Manager** before an update can occur. One example is the *Gridder* module, which requires clicking the *Begin Gridding* button in the **Property Manager** in order to update. Until the properties have been updated, the network does not update, even if the **Network** | **Update Network** command is used. A green indicator LED  $\bigcirc$  indicates the module is up to date.

| Network Manager              | × |
|------------------------------|---|
| ✓ Viewer Window OD           |   |
| ✓ TestLattice OD Contours OD |   |
|                              |   |
|                              |   |

The yellow indicator LED on the Contours module indicates that the module is out of date. The green indicator LED on the TestLattice module indicates the module is up to date.

## Auto Updating the Network

The **Network** | **Update Network** command is useful if the *Auto Update* option in the **Property Manager** is disabled and changes have been made to one or more modules.

| Property Manager |            | x |
|------------------|------------|---|
| 🗸 Auto Update    | Update Now | ? |

Check the Auto Update box in the **Property Manager** to automatically update the network as changes are made.

When the *Auto Update* box is not checked, changes made to the modules do not update the network until the **Network** | **Update Network** menu command is chosen, the *Update Now* button in the **Property Manager** is clicked, or the F9 key is pressed.

This command is disabled (grayed out on the **Network** menu) when the network is up to date.

### **Network Manager Keyboard Commands**

The following keyboard commands are available in the Network Manager:

- The DELETE key deletes the selected module if the Network Manager is active.
- The TAB key cycles through the modules in the order they were added.
- SHIFT+ TAB cycles through the modules in the reverse order.
- The ARROW keys move the selected module.

### **Connecting Modules Example**

This example demonstrates how to add modules and connect them.

- 1. Start with a new window. If a **Voxler** file is already open, click the **File** | **New** command to open a new blank window.
- 2. In the **Module Manager**, press the button. Expand the *Graphics Output* folder. Double-click on the *Contours* module in the **Module Manager** to load the module in the **Network Manager**.

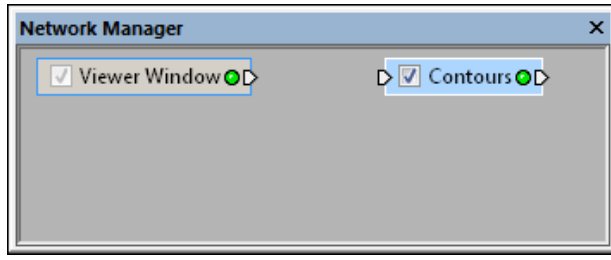

A module can be added to the **Network Manager** without being connected to any data.

3. In the **Module Manager**, expand the *Data Source* folder. Double-click on the *TestLattice* module to load a test lattice. The test lattice is automatically selected in the **Network Manager**.

| Network Manager  | ×                |
|------------------|------------------|
| Viewer Window OD | D 🔽 Contours 🛛 D |
| ✓ TestLattice ●D |                  |
|                  |                  |
|                  |                  |

Additional modules can be added to the **Network Manager** without being connected.

4. Right-click on the *TestLattice* module and choose **Connect Output Lattice**.

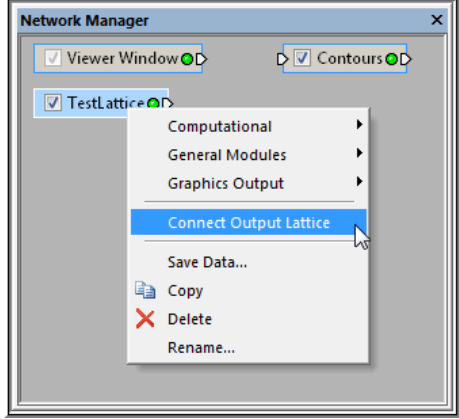

Choose the **Network** | **Connect Output Lattice** command to connect the Contours module to the TestLattice module.

5. The blue connection line appears in the Network Manager.

| Network Manager  | ×                |
|------------------|------------------|
| Viewer Window OD | D 🔽 Contours 🛛 D |
| ✓ TestLattice OD | 3                |
|                  |                  |
|                  |                  |

When the **Network** | **Connect Output Lattice** command is selected, a blue connection line appears.

6. Move the cursor to the *Contours* module and the blue line changes to yellow.

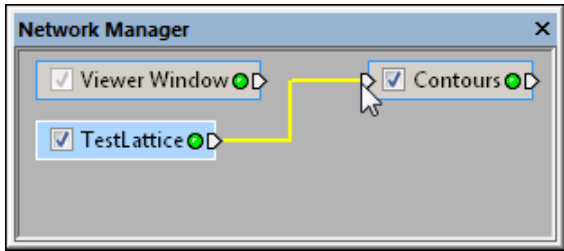

The connection line changes to yellow when it is over a module that can be connected to the selected module.

 When the connection line changes to yellow, left-click to make the connection. The connection line becomes a black line and the contour map displaying the *TestLattice* data appears in the Viewer window.

| Network Manager                                   | × |          |
|---------------------------------------------------|---|----------|
| Viewer Window OD<br>Contours OD<br>TestLattice OD |   | ,<br>- 2 |

The contour map is displayed in the **Viewer** window when the Contours module is connected to the TestLattice module.

- 8. To disconnect the two modules, right-click on the *Contours* module and choose the **Connect Input Lattice (TestLattice)** item.
- 9. A blue line appears between the *Contours* module and the cursor. Move the cursor over the *TestLattice* module and the connection line turns yellow. Left-click on the *TestLattice* module in the **Network Manager** to break the connection.

# Tips on Working with Modules

Modules can be connected and edited to see the effect of different parameters on the data. For example, a point set can be loaded, connected to a *Gridder* module, and displayed as an *Isosurface* module. You can experiment with the gridding parameters and immediately see the new output in the isosurface. The *Isosurface* module automatically recognizes that the lattice has changed and updates itself.

Multiple modules can be connected to a single module output connection to stack effects in the **Viewer window**. For example, *Contours, Isosurface*, and *OrthoImage* modules could all be connected to a single lattice module. The output from all three modules is correctly combined in the scene.

Change to the module location, visibility, and connection status can be undone using the **Edit** | **Undo** command.

The style of the connection lines can be customized using the **Tools** | **Options** command.

#### **Mismatch Error**

When attaching a module that is not compatible, the Voxler Error dialog appears.

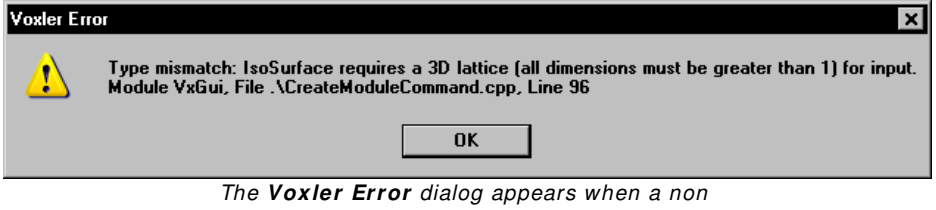

compatible module is attached to another module.

Click the *OK* button to remove the newly added incompatible module from the network.

# **The Module Manager**

The **Module Manager** displays a list of available modules and other commands. You can add the modules to the **Network Manager** by double-clicking on the module in the **Module Manager** or by clicking on the module name and dragging it into the **Network Manager**. The item is added to the **Network Manager**. Depending on how the module is added, the module may appear in the **Network Manager** already connected to other modules. The **Module Manager** is a quick display of the Network Menu commands. This can be useful to see all of the modules or only the modules compatible with the currently selected module.

The **Module Manager** consists of five sections, displayed as folders: *Import, Samples, Computational, Data Source, General Modules,* and *Graphics Output* sections. Depending on which module is currently selected and your settings, you may not have all of these sections available.

# **Show/Hide All Modules**

The toolbar at the top of the **Module Manager** window contains a *Show All Modules* button Image: If the button is depressed, all modules are listed. If the button is not depressed, only those modules that are compatible with the currently selected module are displayed.

Click the Show All Modules button at the top of the **Module Manager** to expand all folders and list all sample .VOXB files and modules in the tree view list. The button is depressed when this option is enabled. When this option is enabled, all modules are shown in the Module Manager. If a module is selected in the **Network Manager** and a compatible module is added, it is automatically connected to the selected module. If the module being added is not compatible with the currently selected module in the **Network Manager**, the new module is added to the **Network** Manager without any connections to existing modules.

If the button is not depressed, only those modules that are compatible with the currently selected module are displayed. If you double-click on a module, it is automatically connected automatically to the selected module. If no modules are selected in the **Viewer** window, only the *Import, Samples, Data Source, Light, Annotation,* and *Text* modules are displayed.

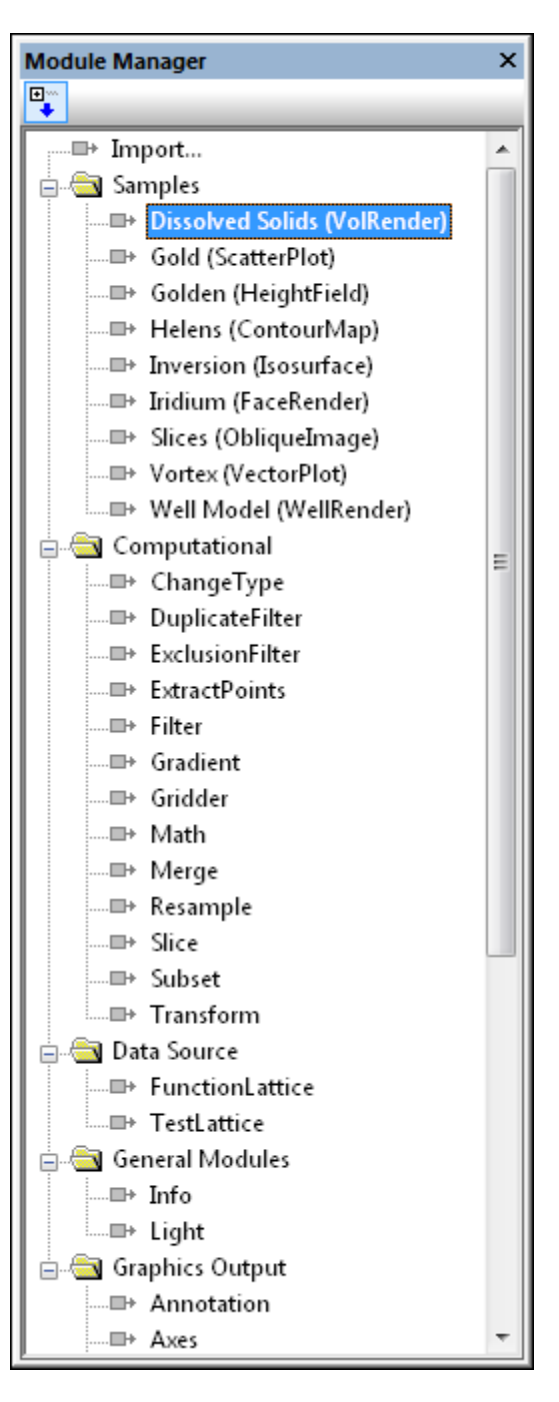

### Import

Double-click *Import* to load any file that **Voxler** can import in the **Network Manager**. Select any data file and click the *Open* button to add the file as a new module in the **Network Manager**.

# Samples

Several simple sample files are displayed in the *Samples* folder. Double-click an item in the *Samples* folder to open the corresponding .VOXB file in **Voxler**. This is another way of choosing the **File** | **Open** menu command. If you have an existing **Voxler** project open, you will be prompted to save changes if you open a new sample project. Click the *Yes* button to save the changes to the existing .VOXB file before opening the sample project. Click the *No* button to discard the changes to your existing project and then open the sample project. Click the *Cancel* button to keep the current file open and not open the example project.

# Add Modules to the Network Manager

Double-click a module in the *Graphics Output, Computational, Data Source*, or *General Modules* folders in the **Module Manager** to add that module type to the **Network Manager**. If a module is selected in the **Network Manager** and the module in the **Module Manager** is compatible, the two are connected. Otherwise, the module is loaded in the **Network Manager** without connections to any existing modules. You can also click and drag a module from the **Module Manager** to the **Network Manager** to add it without making a connection to the selected module.

# **Expand and Collapse Folders**

The  $\pm$  and  $\Box$  buttons indicate the folder can be expanded or collapsed to show or hide additional information. This applies to any situation where you see a  $\pm$  and  $\Box$  in **VoxIer**. There are several ways to expand a folder and see all the items in the folder:

- Click the 🗄 button to the left of the folder name.
- Select the item and press the + key on the numeric keypad.
- Press the right ARROW key on your keyboard.
- Double-click the item.

There are several ways to collapse the folder and view just the folder name:

- Click the  $\Box$  button to the left of the folder name.
- Select the item and press the key on the numeric keypad.
- Press the left ARROW key.

• Double-click the item.

**Voxler** remembers the expanded or collapsed state of the list within a given session and stores the state of the list when you close the program.

### **Module Manager Keyboard Commands**

When working in the Module Manager,

- Press the up and down arrow keys to move up and down in the list.
- Press the right arrow key to expand collapsed sections or the left arrow key to collapse the expanded sections.
- Press the PAGE UP key to go to the item currently displayed at the top of the list without scrolling.
- Press the PAGE DOWN key to go to the item currently displayed at the bottom of the list without scrolling.
- Press the HOME key to go to the first item in the list.
- Press the END key to go to the last item in the list.
- To go to a specific line item, press the first letter of the name of the item on your keyboard.
- Click in the **Module Manager** or press ALT+ F6 until the **Module Manager** is highlighted. The **Module Manager** must have the focus in order for keyboard commands to apply to its contents.

# The Property Manager

The **Property Manager** displays the properties of the module currently selected in the **Network Manager**. A property is a setting or parameter used by the module to control its behavior. Each property is displayed in a list within the window with one property per line. Properties are split onto multiple tabs. Left-click on a module in the **Network Manager** to display its properties in the **Property Manager**.

## **Property Manager Tabs**

The **Property Manager** displays module properties, which are settings or parameters used by a module to control its behavior. The window itself consists of several tabs with similar properties, on a single tab.

### **Detailed Help for Properties**

Click the button to obtain information about the module currently displayed in the **Property Manager**. The **Voxler** help window is displayed with the relevant help page.

|                                                               | Property Manager                                  | >                |
|---------------------------------------------------------------|---------------------------------------------------|------------------|
|                                                               | ✓ Auto Update Update Nor                          | w ?              |
|                                                               | General Geometry Search                           |                  |
|                                                               | 🗆 Gridder (id:3)                                  |                  |
| ×                                                             | Input                                             | DrillData.dat    |
| dow <b>O</b> D                                                | Input points                                      | 360              |
| ScatterPlot                                                   | Data dependent parameters                         | Reset            |
|                                                               | Action                                            | Begin Gridding   |
|                                                               | Method                                            |                  |
| ▷ ♥ Gridder ♥        ▶ ♥ FaceRender ♥        ▶ ♥ Isosurface ♥ | Method                                            | Inverse distance |
|                                                               | Anisotropy                                        | Isotropic        |
|                                                               | Power                                             | 2                |
|                                                               | Smooth                                            | 0                |
|                                                               | Input points<br>The number of points in the input | : dataset.       |

**Network Manager**. The selected module is highlighted in blue. The properties of the selected module are displayed in the **Property Manager**.

# Applying Property Changes with Auto Update and Update Now

The Auto Update check box and Update Now button below the title bar allow you to choose whether to update the **Viewer** window automatically or manually. The Auto Update check box is checked, by default. If a process takes a long time or you want to make a large number of changes to different modules that take a long time to redraw, then uncheck the Auto Update box. Make all changes to all modules. After all changes have been made, press the Update Now button to update the network manually. When the Auto Update box is checked, the module properties automatically update after you change an object. Uncheck the Auto Update box at the top of the **Property Manager** to disable this feature and make multiple changes without updating the **Viewer** window.

The Update Now button manually updates the network and any modified modules when Auto Update is unchecked. The Update Now button is enabled whenever there are pending changes to the network. Click the Update Now button to manually update the module properties in the Viewer window. Alternatively, choose the Network | Update Network command or press the F9 key on the keyboard to update the Viewer window with all changes.

# **Properties**

The main component of the **Property Manager** is a list of properties used by the selected module, separated by tabs. This list has two columns: the left column contains the property name. The right column contains the controls used to change the property. Click on the property control in the right column to change the property's value. Drag the vertical line between the left and right column to adjust the column width. If a module's properties contain subsections, a  $\textcircled$  or  $\square$  is located to the left of

the name. Click on  $\boxdot$  or  $\Box$  to expand or collapse the list. For example, a *Contours* module contains three tabs: **General**, **Cutting Plane**, and **Legend**. The **General** tab contains three sections: *Contours*, *Levels*, and *Rendering*. Additional properties, such as the *Level method*, can be changed by clicking on the tab and opening these sections.

A short description of the selected property displays at the bottom of the window. If this area is not visible, click the Tools | Options command and check the box next to *Show property help* on the General page of the **Options** dialog.

Each property is displayed in a list within the window. Use the scroll wheel on the mouse to scroll through the list.

| Property Manager         |                                 | ×    |  |
|--------------------------|---------------------------------|------|--|
| ✓ Auto Update Upda       | te Now                          | ?    |  |
| General Cutting Plane L  | egend                           |      |  |
| 🖃 Contours (id:8)        |                                 |      |  |
| Input                    | Gridder                         |      |  |
| Input data limits        | (1.253338835e-028, 177.3790026) |      |  |
| 🗆 Levels                 |                                 |      |  |
| Level method             | Automatic                       | •    |  |
| Minimum level            | 17.73790026                     |      |  |
| Maximum level            | 159.6411024                     |      |  |
| Number of levels         | 5                               | *    |  |
| 🗆 Rendering              |                                 |      |  |
| Line width (points)      | 2                               | _    |  |
| Colormap                 | Rainbow                         |      |  |
| Show border              |                                 |      |  |
| Border width (points)    | 1                               | _    |  |
| Border color             | Ocean Green (R102 G153 B153 A   | 255) |  |
|                          |                                 |      |  |
| Level method             |                                 |      |  |
| The method used to compu | te the contour levels.          |      |  |

Click on an item in the **Property Manager** to edit the properties visible in the **Viewer** window.

### **Expand and Collapse Features**

Features with multiple options appear with a  $\textcircled$  or  $\boxdot$  to the left of the name. To expand a group, click on the  $\boxdot$  icon, select the item and press the + key on the numeric keypad, press the right arrow key on the keyboard, or double-click the item. To collapse the group, click on the  $\boxdot$  icon, press the - key on the numeric keypad; press the left arrow key; or double-click the item. For example, the expanded *Rendering* section in the above image contains four options: *Line width (points), Colormap, Show border, Border width (points),* and *Border color*.

### **Resize Columns**

To change the size of either column of the **Property Manager**, position the cursor over the center vertical line to change the cursor into a two-headed arrow **+**]**+**. Drag the arrow left or right to resize the viewable area on either size of the line.

To resize the help area at the bottom of the Property Manager, position the cursor

just above the help area and drag the cursor  $\downarrow$  up or down to create more or less viewable help area.

### **Property Help**

A simple help section is available at the bottom of the **Property Manager** for help on the selected property. The help area is turned on or off with the **Tools** | **Options** command. The horizontal dividing line at the top of this section can be dragged up or down. Click the **Property Manager** to display more detailed information in the online help file about the module currently displayed in the **Property Manager**.

## **Property Manager Controls**

**Voxler** provides several different types of controls in the right column of the **Property Manager** that allow you to customize the behavior of a selected module. These controls include buttons, check boxes, drop down lists, edit boxes, sliders, and spin buttons. The focus is automatically set to the object when it is clicked or selected via the keyboard TAB or arrow keys. The focus is indicated by a dotted rectangle on the control or by a change in color. Some property list items only provide information. These items are disabled (grayed) to indicate they cannot be changed. Occasionally, some properties may not be valid due to other selections or data restrictions. These options are disabled as well.

The following controls are available:

| Button            | Click the button with the mouse or press the SPACEBAR when the button has the focus to perform the action indicated by the                                                                                                    |  |  |
|-------------------|----------------------------------------------------------------------------------------------------|--|--|
|                   | button text. Click the button to obtain more information<br>about a property. The resulting action varies depending on the<br>module, but can open a dialog for loading a file into an existing<br>data input module, allow you to edit multi-line text, display a<br>Colormap Editor or other actions.                                                                               |  |  |
| Check<br>Box      | A check box toggles the state between one of two possible<br>outcomes. Click the check box with the mouse or press the<br>SPACEBAR when the box has the focus to change the state of the<br>check box.                                                                                                    |  |  |
| Color             | The color control displays a sample and the name of the current color. If the color cannot be found in the predefined colors list, then the name takes the form "r, g, b" (the amounts of red, green, and blue, 0 to 255 each). To change the color, click the color to the right of the <i>Color</i> property to open the color palette.                                             |  |  |
| Drop<br>Down List | A drop down list of options displays when the corresponding<br>property value is selected. To display the drop down list, click the<br>value with the mouse or press the SPACEBAR when the control is<br>selected. To select an item in the drop down list, click the item in<br>the list or use the up or down arrow keys on your keyboard to<br>highlight the item and press ENTER. |  |  |
|                   | Method     Inverse Distance                                                                                                    |  |  |
|                   | An unselected list item with a text value does not display a drop down arrow.                                                                                                    |  |  |
|                   | Method     Inverse Distance                                                                                                    |  |  |
|                   | A selected list item with a text value                                                                                                    |  |  |
|                   | does display a drop down arrow.                                                                                                    |  |  |
|                   | Method     Inverse Distance                                                                                                    |  |  |
|                   | Anisotrony Data Metric                                                                                                    |  |  |
|                   | Power Inverse Distance                                                                                                    |  |  |
|                   | Smooth U                                                                                                    |  |  |
|                   | When a list item with a text value is selected,                                                                                                    |  |  |
|                   | click the drop down arrow to display the                                                                                                    |  |  |
|                   |                                                                                                    |  |  |

| Edit<br>Boxes                   | Edit boxes allow the input of text or numeric values. Edit boxes<br>are commonly linked to an associated slider or spin<br>button (see below) when entering a number, or may include<br>the button for multiline text or other functions. Drag the<br>borders of the <b>Multiline Text</b> dialog to resize it. Press the ESC<br>key to cancel your changes and restore the original text.                                                                                                    |
|---------------------------------|----------------------------------------------------------------------------------------------------|
| Slider                          | A slider appears to the right of a property that requires a numeric<br>entry. Drag the slider left or right to decrease or<br>increase the number. Click anywhere on the slider to immediately<br>move the slider to that position. When the slider has the focus,<br>the arrow, PAGE UP, PAGE DOWN, HOME, and END keys can be<br>used to change the value. The slider can be very short or not<br>visible if the column width is small. Increase the column width by<br>dragging the left or right edge of the column.<br>The slider is set to reasonable limits, but <b>Voxler</b> accepts a larger<br>range of values from the edit field for some properties. In such a<br>case, enter the number directly in the edit field. |
| Spin<br>Button                  | A spin button may appear to the right of a property that<br>requires a number. Use the up and down arrows to increase or<br>decrease the value in the edit control. When the value has<br>reached the maximum or minimum allowed value, it will either<br>stop changing or wrap around to the beginning or end of the<br>range. The spin button is set to reasonable limits, but there is<br>sometimes a need to exceed those limits. If necessary, enter the<br>desired value directly into the edit boxes.                                                                                                    |
| Static<br>(Grayed-<br>Out) Text | Static text is informational and cannot be edited, as indicated by the grayed-out color of the text.                                                                                                    |

## **Property Manager Keyboard Commands**

Use the following keys when working in the **Properties** window when the property name is selected:

- The UP ARROW key selects the previous property.
- The DOWN ARROW key selects the next property.
- The LEFT ARROW key selects the previous property or collapses the list of a parent property.

- The RIGHT ARROW key selects the next property or expands the list of a parent property.
- The PAGE UP key moves the selection up by the height of the window, scrolling if necessary.
- The PAGE DOWN key moves the selection down by the height of the window, scrolling if necessary.
- The HOME key selects the first property.
- The END key selects the last property.
- The TAB key selects the next property that accepts keyboard input (similar to a dialog). It skips collapsed items as indicated by the (+) button to the left of the item. Use the arrow keys to navigate to a collapsed item.
- SHIFT+ TAB selects the previous property that accepts keyboard input (similar to a dialog).

# **Modules**

A module is a data set or process to be applied to a data set. Modules are the building blocks from which the final output is constructed. Modules accept data on their input connection pads, modify the data, and pass it along through the output connection pads. There are four types of modules: *computational, data source, general*, and *graphics output*.

## **Computational Modules**

Computational modules alter the data by changing their type, filtering, creating a gradient, gridding, performing mathematical transformations, merging, resampling, slicing, creating a subset, or transforming coordinates.

### ChangeType

The *ChangeType* module changes the lattice or point set data type from one primitive type (e.g. integer, float, etc.) to another. Smaller types save memory at the expense of reduced numeric precision. All components of the input data set are converted. The *ChangeType* module changes the data components type only, not the coordinates. Use the *Transform* module to change the coordinates.

#### **DuplicateFilter**

The *DuplicateFilter* module removes duplicate data points in a point set. Duplicate data are two or more data points having nearly identical X, Y, and Z coordinates. The *DuplicateFilter* properties control the definition of a duplicate point. Several options are

available for determining which point, if any, to keep when points are considered duplicates.

#### ExclusionFilter

The *ExclusionFilter* module excludes data points in a point set according to a userspecified Boolean function. Some functions available are IF, AND, OR, NOT, and several comparison operations (=, <, >, etc). See the complete list of functions and operators in the online help on the *Mathematical Functions* page.

#### ExtractPoints

The *ExtractPoints* module converts points on well paths into points to use for gridding. It will also convert a lattice to a point data set. The number of output components, based on the number of input components or log items in the original data, can be set.

#### Filter

The *Filter* module applies a digital filter to a uniform lattice. The lattice may be twodimensional (images) or three-dimensional (volumes). Each filter reads the input lattice, performs a particular filtering operation on the data values in the lattice nodes, and sends the results to the output lattice. The input and output lattices are always the same size and type. *Filter* module computations include data statistics such as local minimum, maximum, median, average, standard deviation; and image modification such as brightness and contrast.

### Gradient

The *Gradient* module computes a gradient field from a single component of a two- or three-dimensional lattice. A gradient is a three-dimensional vector pointing in the direction of greatest slope. The output lattice contains three-component data at each lattice node. A centered difference algorithm is used to calculate the gradient. The output lattice geometry is identical to the input lattice geometry.

#### Gridder

The *Gridder* module interpolates scattered point data onto a uniform lattice. The output lattice range, resolution, interpolation method, and associated parameters are set. Since gridding can take quite a while to execute, it is necessary to click the *Begin Gridding* button in the **Property Manager** to start the process.

### Math

The *Math* module creates a new output lattice by applying a numeric expression to one or more input lattices. The output lattice is calculated one node at a time by applying the numeric expression to the input lattice nodes.

### Merge

The *Merge* module combines two or more input lattices into a single uniform output lattice. You can specify the output lattice range and resolution.

### Resample

The *Resample* module allows the resolution of a lattice to be changed. This is performed by computing new data values at each output lattice node by interpolating the data values from the input lattice. The *Resample* module does not perform extrapolation.

#### Slice

The *Slice* module creates a two-dimensional slice through a three-dimensional input lattice. The plane orientation may be preset to one of the local axis planes or in an arbitrary direction.

### Subset

The *Subset* module extracts a particular region of interest for further analysis. You can specify the geometric range, sampling frequency, and data components of the subset.

### Transform

The *Transform* module transforms the X, Y, and Z coordinates of an input point set or lattice using a standard 4x4 transformation matrix. The order of transformations is: scaling, rotation, and translation. Rotation and scaling are performed around the object's *Origin*. The *Origin* can be the lower left corner, the upper right corner, the center, or a custom position.

### **Data Source Modules**

Data source modules serve as the source of raw data. The data may be imported from a file or created from mathematical functions. **Voxler** supports several different file types. See the *File Format Chart* in the online help (**Help** | **Contents**) for a detailed list of supported file formats. Data are passed from one module to another to accomplish tasks such as gridding, slicing, or displaying graphics.

The four main types of imported data include: point sets, lattices, geometry, and well data.

### Point Sets

Point sets contain one or more three-dimensional point locations. Each location has an X, Y, and Z coordinate along with optional data components. Occasionally, this is called "XYZC data" where XYZ represent the three-dimensional position and C represents one or more data component values at that position. Any ASCII data file, Excel files, and many database files can be imported with the **File** | **Import** command to create a point set. Data are normally in columns in points sets, with each column containing a separate variable.

#### Lattices

A lattice consists of a one-, two-, or three-dimensional data array. An array is a regular, structured matrix of points. A one-dimensional lattice is a line of data. Examples of two-dimensional lattices include bitmaps or **Surfer** grid files. A three-dimensional lattice defines a three-dimensional volume. Each node (or point) in the lattice can contain one or more components or data values. Lattices are further categorized by the node geometry: uniform, rectilinear, and curvilinear. Detailed information about the lattice geometry and components are found in the online help. Some types of lattices that can be imported into **Voxler** using the **File | Import** command include **Surfer** grid files, DEM files, images, P3D files, LAT files, and many other formats.

#### Geometry

Geometry consists of triangles, texture maps, line segments, and other objects. Geometry is collected at the end of the pipeline and displayed in the **Viewer** window. Geometry is usually represented internally using integer or single precision floating point. Some geometry data types that **Voxler** can import using the **File | Import** command include DXF, SHP, E00, BLN, and many other formats.

### WellData

The WellData module is a container for well data imported into the project. Each well is imported into the WellData module using the **File** | **Import** command. A WellData module can have any number of wells, with each well containing information specific to that well. Each well can contain X, Y, Z, MD (Measured Depth), Azimuth, Inclination, and any number of Logs. The log is the data variable associated with the downhole location, and is usually the variable to be modeled. Data for wells can be imported from ASCII text files, Excel files, database files, and LAS files.

### FunctionLattice

The *FunctionLattice* module creates a new uniform lattice from a user-defined function. You can specify the output lattice range, resolution, number of components, and mathematical equations for defining each component.

### TestLattice

The *TestLattice* module generates a variety of lattices for testing and experimenting with various modules. You can specify the output lattice range, resolution, and data type.

### **General Modules**

General modules display module information and provide custom lighting in the **Viewer** window.

### Info

The *Info* module displays information about the connected module, such as data limits, number of components, and component type.

### Light

The *Light* module creates a new directional, point, or spot light and adds it to the scene. Lights are cumulative. Every time a new light is added, it makes the scene a little brighter. You can add approximately eight lights to the scene. To view a scene with only light modules, uncheck the **View** | **Headlight** command to turn off the global light.

### Viewer Window

The *Viewer Window* module contains various properties that affect the entire scene, such as background color. The *Viewer Window* module is automatically created. The *Viewer Window* module is displayed in the **Network Manager**; it is not listed in the

**Module Manager** since it always exists and cannot be deleted. The *Viewer Window* module only controls the options for the current **Viewer** window. To change the default **Viewer** window settings, click the **Tools** | **Options** command and click on the **Colors** tab. The *New viewer window background* controls the color of future **Viewer** windows.

# **Graphics Output**

Graphics output modules create graphics in the **Viewer** window. Typically, these modules require data input.

### Annotation

The Annotation module creates a text string that is always parallel to the screen. By default, the current date and time is used as the text string. You can enter your own text in the **Property Manager**. Use the *Text* module to anchor the text to the scene.

### Axes

The Axes module creates a set of axes. The axes are attached to an input point set or lattice. The axis labels are planar, although the plane orientation can be changed in the **Property Manager**. A grid can also be displayed between any two axes. By default, the X axis is red, the Y axis is green, and the Z axis is blue. These colors can be changed in the **Property Manager** for the existing axes or in the **Tools** | **Options** dialog for default conditions for future axes.

### BoundingBox

The *BoundingBox* module draws a bounding box around the input module extents. Additionally, labels can be displayed for the minimum and maximum corners. The labels are displayed as screen-aligned text centered on the minimum and maximum corners.

### ClipPlane

The *ClipPlane* module clips input geometry according to a user-defined clipping plane. All geometry on one side of the plane is drawn. The geometry on the other side of the plane is removed (clipped). The side that is clipped and the location of clipping can be altered in the **Property Manager**. Multiple modules can be attached to the same clipping plane.

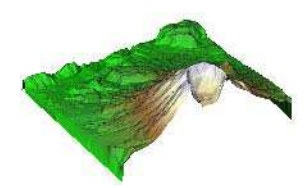

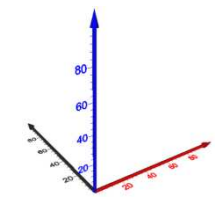

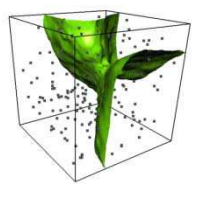

### Contours

The *Contours* module generates contour lines for a two-dimensional data set or for slices of a three-dimensional data set. Contour lines represent the boundary between data less than a given level (threshold) and data greater than the level. For three-dimensional data sets, the *Contours* module creates a planar slice through the lattice and contours the two-dimensional slice. Contour lines are colored by mapping data values to colors through a *Colormap*.

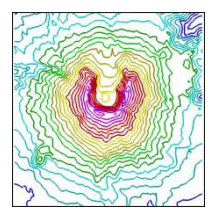

### FaceRender

The FaceRender module displays uninterpolated cubes of an input lattice. A FaceRender cube represents one unit in each of the X, Y, and Z directions. Component values are represented by different colors in the FaceRender. To determine the component value and color for each cube, **Voxler** calculates the average component value by summing the values at each of the eight corner points and dividing by eight. If one or more of the corner points has a null (blank) value, that cube is not displayed. Additionally, the cube is not displayed if the color map value for the average data value for that cube is partially or fully transparent.

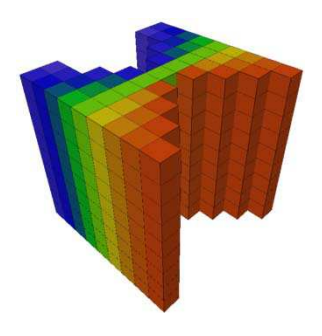

### HeightField

The *HeightField* module displays a lattice slice in threedimensions. The slice is scaled in the perpendicular direction by a user-specified data component and scale factor. The surface is colored by mapping the data values through a *Colormap*.

#### Isosurface

The *Isosurface* module creates an isosurface through an input lattice. An isosurface is a surface of constant value in a threedimensional volume. The isosurface value is set in the *Isovalue* property in the **Property Manager**. The isosurface separates regions less than the selected *Isovalue* from regions greater than the selected *Isovalue*. All points on the isosurface have the same value (the isovalue).

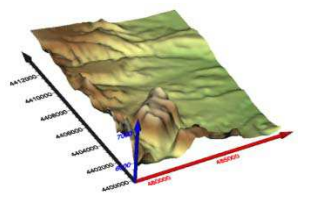

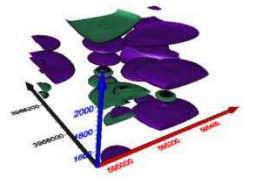

### ObliqueImage

The ObliqueImage module displays a color image on a twodimensional cutting plane through a lattice. In medical terminology, this is known as a multi-planar reconstruction (MPR). The slice is represented using colors mapped through a Colormap for scalar data, or as direct RGBA colors for lattices containing color data.

### Ortholmage

The Ortholmage module displays an orthogonal slice through a lattice parallel to one of the three axial planes (XY, XZ, or YZ). Orthogonal indicates elements are perpendicular or at right angles. The slice is represented by mapping data to a *Colormap* for scalar data, or as direct RGBA colors if the lattice already contains color data. The scalar to color mapping may be specified with a linear gray mapping function with contrast enhancement or with a Colormap.

### ScatterPlot

The *ScatterPlot* module displays a set of symbols at each point of a point set or each node of a lattice. The symbols are screenaligned and do not scale or "tilt" as the camera is changed. The symbol positions, however, are maintained in three dimensions. Labels can be added to points in a ScatterPlot.

### StreamLines

The StreamLines module computes streamlines through a velocity field. Streamlines are lines within a volume of space that indicate flow direction and magnitude. The technique injects massless particles at specified seed points and traces their paths through the field. The particles stop when the new velocity is zero, the maximum stream length is exceeded, or when the stream intersects the bounds of the field.

### Text

The *Text* module creates a two-dimensional text string aligned with the camera plane. The text has a three-dimensional anchor point that is transformed with the scene. The text is not scaled according to the distance from the camera, nor is it influenced by rotation or scaling. It is, however, still obscured by graphics lying in front of it. The text is positioned according to the current transformation: the X origin is the first pixel of the leftmost character of text and the Y origin is the baseline of the first line of text

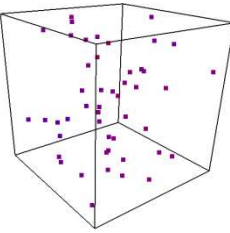

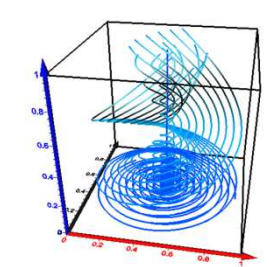

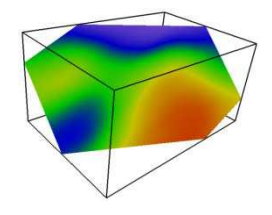

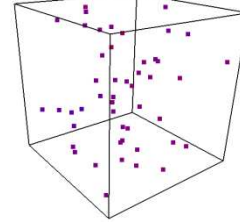

44

dimensional lattice or point set. It is often useful to combine the *VectorPlot* module with another module, such as Streaml ines.

The VectorPlot module displays vectors on a three-

#### VolRender

VectorPlot

Most visualization techniques convert volume data to surfaces. This module uses an alternative technique called *direct volume rendering* to render voxels directly. A voxel is short for **vo**lume pixel, the smallest distinguishable box-shaped part of a threedimensional image.

with the baseline being the imaginary line on which all upper case characters are

Volume rendering is a three-dimensional display of data that simulates the transmission and absorption of light through the points in the volume. Light rays are cast through the volume, where particles within the volume simultaneously emit and absorb light. The color of an individual pixel on the screen is computed by compositing the contributions from each particle that intersects the ray. This allows visualization of inhomogeneity inside objects with appropriate opacity adjustment.

#### WellRender

The *WellRender* module displays well traces from well data. Wells are displayed as tubes. Thickness and color can vary down the well. In addition, direction data and interval data can be displayed on the well.

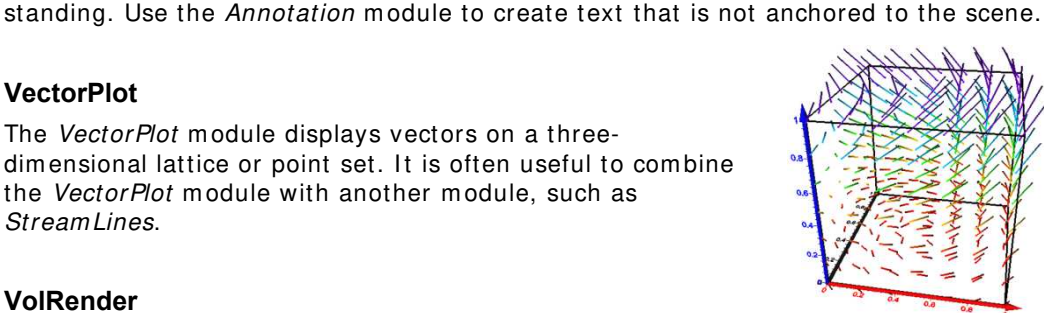

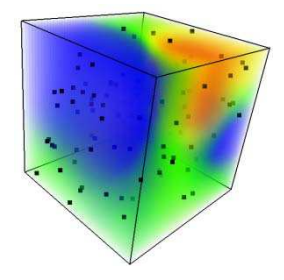

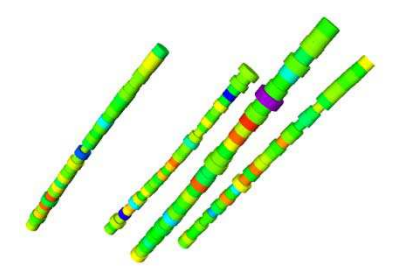

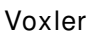

# **Getting Help**

Within **Voxler**, the online help file is opened with the **Help** | **Contents** or **Help** | **Tutorial** commands. Alternatively, press F1 at anytime to open the **Voxler Help** window and access the help books and help pages.

# **Online Help**

You can navigate the **Voxler Help** window using the **Contents**, **Index**, **Search**, and **Favorites** pages. See Help Contents for details on navigating the **Voxler Help** window.

# **Context-Sensitive Help**

To obtain information about dialogs or highlighted commands:

- Press the F1 button to find out the function of the highlighted menu command or open dialogs.
- Click the 🔟 button in dialogs to open the help topic pertaining to that dialog.
- Determine the function of highlighted menu commands or open dialogs by pressing F1.
- Click the button or press SHIFT+ F1 on your keyboard, and click a menu command, toolbar button, or screen region to view information about that item.
- Click the button at the top of the **Property Manager** to obtain specific information about the selected object type.

# Internet Resources

There are several Internet help resources.

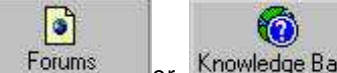

• Click the Forums or Knowledge Base buttons at the top of the online help to research a question or to post a question.

- Use the **Help** | **Feedback** commands to send a Problem Report, Suggestion, or Information Request by <u>email</u>.
- Search our website at <u>www.goldensoftware.com</u> or use the **Help** | **Golden Software on the Web** commands for additional help, including training videos.
- The Golden Software website has a variety of resources including training videos, a support forum, a newsletter, a user image gallery, and a variety of free downloads.

# **Technical Support**

Golden Software's technical support is free to registered users of Golden Software products. Our technical support staff is trained to help you find answers to your questions quickly and accurately. We are happy to answer all of your questions about any of our products, both before and after your purchase. We also welcome suggestions for improvements to our software and encourage you to contact us with any ideas you may have for adding new features and capabilities to our programs.

Technical support is available Monday through Friday 8:00 AM to 5:00 PM Mountain Time, excluding major United States holidays. We respond to email and fax technical questions within one business day. When contacting us with your question, have the following information available:

- Your Voxler serial number (located on the CD shipping cover or in the Help | About Voxler dialog)
- Your Voxler version number, found in Help | About Voxler, including whether it is the 32-bit or 64-bit version of Voxler
- The operating system you are using (Windows XP, Vista, 7, or higher), including whether it is a 32-bit or 64-bit operating system

If you encounter problems with **Voxler**, you are welcome to send an email message to Golden Software using the **Help** | **Feedback** | **Problem Report** command. This message is delivered directly to <u>voxlersupport@goldensoftware.com</u>. Report the steps you perform when the problem occurs and include the full text of any error messages that are displayed. You are welcome to attach a .ZIP file (10 MB maximum) containing the .VOXB file that illustrates the problem. Contact technical support for other arrangements if you have very large zipped attachments to send.

# **Contact Information**

Telephone: 303-279-1021

Fax: 303-279-0909

Email: voxlersupport@goldensoftware.com

Web: <u>www.goldensoftware.com</u> (includes FAQs, knowledge base, support forum, training videos, newsletters, blog, downloads, and more!)

Mail: Golden Software, Inc., 809 14<sup>th</sup> Street, Golden, Colorado 80401-1866, USA